## Digitální fotoaparát Kodak EasyShare C533/C503 Zoom

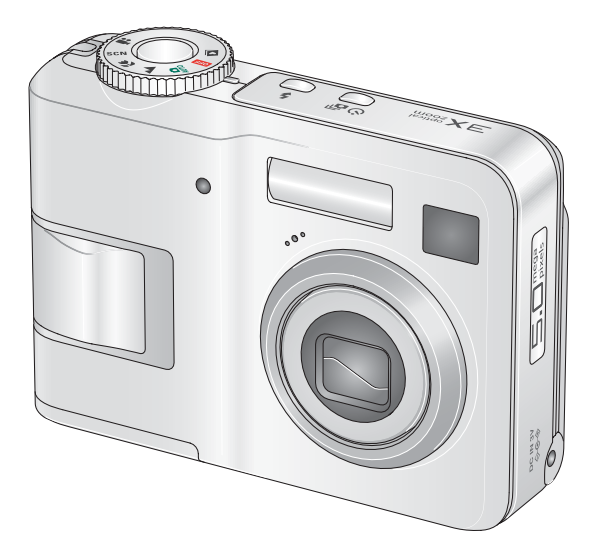

## Návod k obsluze

#### www.kodak.com

Interaktivní výukové programy jsou k dispozici na webové stránce www.kodak.com/go/howto. Nápověda k fotoaparátu je k dispozici na webové stránce www.kodak.com/go/c533support nebo www.kodak.com/go/c503support.

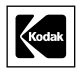

Eastman Kodak Company Rochester, New York 14650 © Eastman Kodak Company, 2005 Všechny snímky displeje jsou simulované. Kodak a EasyShare jsou obchodní známky společnosti Eastman Kodak Company. P/N 4J4609\_cs

#### Pohled zepředu

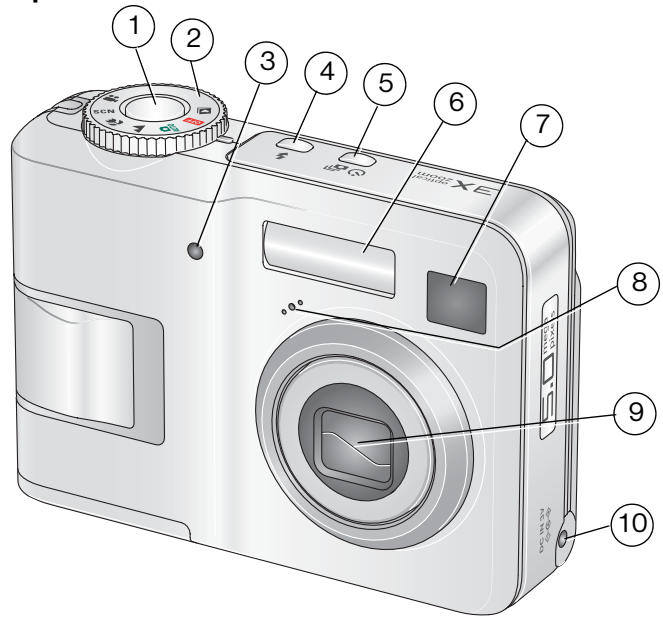

- 1 Spoušť
- 2 Ovladač režimů
- 3 Kontrolka Samospoušť/Video
- 4 Tlačítko blesku
- 5 Tlačítko Samospoušť/Série snímků 10

- 6 Blesk
- 7 Hledáček
- 8 Mikrofon
- 9 Objektiv
  - Zdířka DC-In 3 V **C** , pro volitelný síťový adaptér

i

### Pohled zezadu

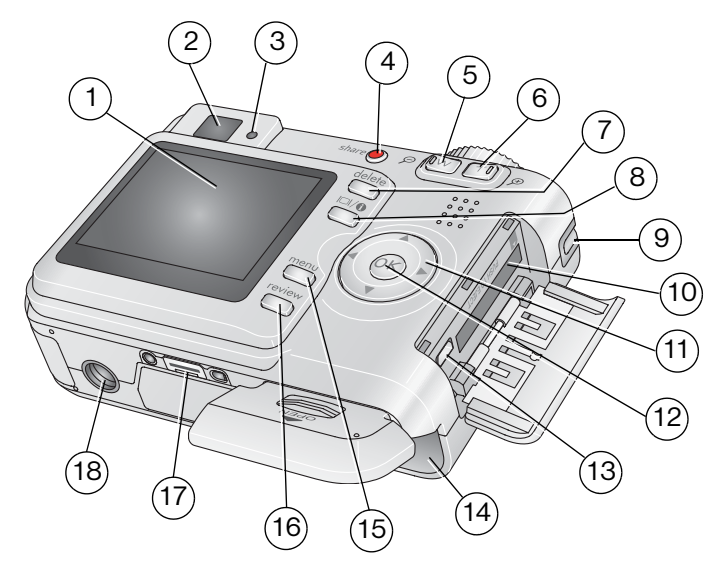

- 1 Displej LCD
- 2 Hledáček
- 3 Kontrolka Připraveno
- 4 Tlačítko Share (Sdílet)
- 5 Tlačítko širokoúhlého objektivu
- 6 Tlačítko teleobjektivu
- 7 Tlačítko Delete (Odstranit)
- 8 Tlačítko LCD/Informace
- 9 Poutko pro pásek

10 Slot pro volitelnou paměťovou kartu SD nebo MMC

- 12 Tlačítko OK
- 13 Výstup A/V a rozhraní USB
- 14 Přihrádka na baterie
- 15 Tlačítko Menu (Nabídka)
- 16 Tlačítko Review (Prohlížet)
- 17 Konektor docku
- 18 Závit pro stativ

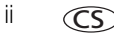

## Obsah

| 1 | Nastavení fotoaparátu<br>Připevnění pásku<br>Vložení baterie<br>Zapnutí fotoaparátu<br>Nastavení jazyka, data a času<br>Ukládání snímků na paměťovou kartu SD nebo MMC                                                                                                    | 1<br>1<br>2<br>2<br>2                                                            |
|---|----------------------------------------------------------------------------------------------------|----------------------------------------------------------------------------------|
| 2 | Fotografování a pořizování videozáznamů<br>Fotografování<br>Používání blesku<br>Prohlížení snímků a videozáznamů ve fotoaparátu                                                                                                    | <b>4</b><br>4<br>8<br>9                                                          |
| 3 | Přenos a tisk snímků<br>Instalace softwaru<br>Přenos snímků pomocí kabelu USB<br>Tisk snímků<br>Kompatibilita docku fotoaparátu                                                                                                    | . <b>12</b><br>.12<br>.13<br>.13<br>.16                                          |
| 4 | Využívejte všech funkcí svého fotoaparátu<br>Použití optického zoomu<br>Režimy fotografování<br>Použití kompenzace expozice k nastavení jasu<br>Použití samospouště<br>Používání série snímků<br>Změna nastavení fotografování<br>Uživatelské nastavení fotoaparátu<br>Spuštění prezentace<br>Oříznutí snímků<br>Prohlížení informací o snímku nebo videozáznamu<br>Kopírování snímků a videozáznamů<br>Předběžné označování názvů alb<br>Sdílení snímků | .17<br>.18<br>.20<br>.20<br>.21<br>.21<br>.25<br>.27<br>.29<br>.30<br>.30<br>.32 |

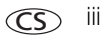

| 5 | Odstraňování problémů                                                                                                    |                                                                |
|---|----------------------------------------------------------------------------------------------------|----------------------------------------------------------------|
|   | Problémy s fotoaparátem                                                                                                    |                                                                |
|   | Stav kontrolky Připraveno na fotoaparátu                                                                                                    | 40                                                             |
|   | Komunikace fotoaparátu s počítačem                                                                                                    | 41                                                             |
|   | Hlášení na displeji LCD                                                                                                    | 42                                                             |
| 6 | Jak získat pomoc                                                                                                    |                                                                |
|   | Užitečné odkazy                                                                                                    |                                                                |
|   | Telefonická podpora pro zákazníky                                                                                                    | 45                                                             |
|   |                                                                                                    |                                                                |
| 7 | Dodatek                                                                                                    | 47                                                             |
| 7 | Dodatek<br>Technické údaje fotoaparátu                                                                                                    | <b>47</b><br>47                                                |
| 7 | Dodatek<br>Technické údaje fotoaparátu<br>Kapacity paměťových médií                                                                                                    | <b>47</b><br>47<br>50                                          |
| 7 | Dodatek<br>Technické údaje fotoaparátu<br>Kapacity paměťových médií<br>Důležité bezpečnostní pokyny                                                                                                  | <b>47</b><br>47<br>50<br>51                                    |
| 7 | Dodatek<br>Technické údaje fotoaparátu<br>Kapacity paměťových médií<br>Důležité bezpečnostní pokyny<br>Životnost baterie                                                                             | <b>47</b><br>                                                  |
| 7 | Dodatek<br>Technické údaje fotoaparátu<br>Kapacity paměťových médií<br>Důležité bezpečnostní pokyny<br>Životnost baterie<br>Aktualizace softwaru a firmwaru                                          | <b>47</b><br>                                                  |
| 7 | Dodatek<br>Technické údaje fotoaparátu<br>Kapacity paměťových médií<br>Důležité bezpečnostní pokyny<br>Životnost baterie<br>Aktualizace softwaru a firmwaru<br>Péče o výrobek a údržba               |                                                                |
| 7 | Dodatek<br>Technické údaje fotoaparátu<br>Kapacity paměťových médií<br>Důležité bezpečnostní pokyny.<br>Životnost baterie<br>Aktualizace softwaru a firmwaru.<br>Péče o výrobek a údržba.<br>Záruka. | 47<br>47<br>50<br>51<br>53<br>53<br>54<br>54<br>54<br>54<br>54 |

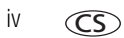

## 1 Nastavení fotoaparátu

## Připevnění pásku

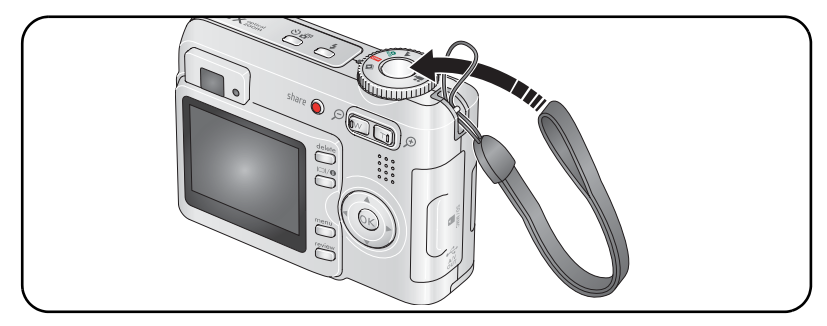

## Vložení baterie

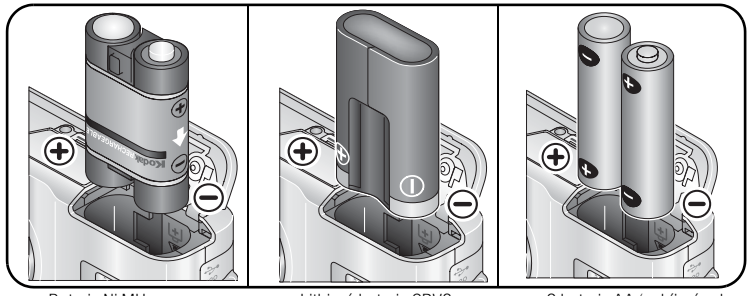

Baterie Ni-MH (nabíjecí)

Lithiová baterie CRV3 (bez možnosti nabíjení)

2 baterie AA (nabíjecí nebo bez možnosti nabíjení)

1

(CS

Typy baterií viz strana 49. Informace o tom, jak prodloužit životnost baterie, získáte v části strana 53.

## Zapnutí fotoaparátu

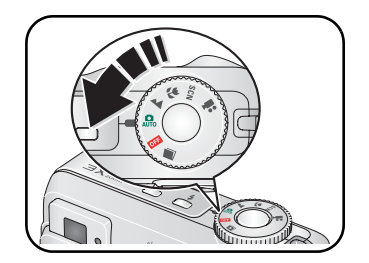

## Nastavení jazyka, data a času

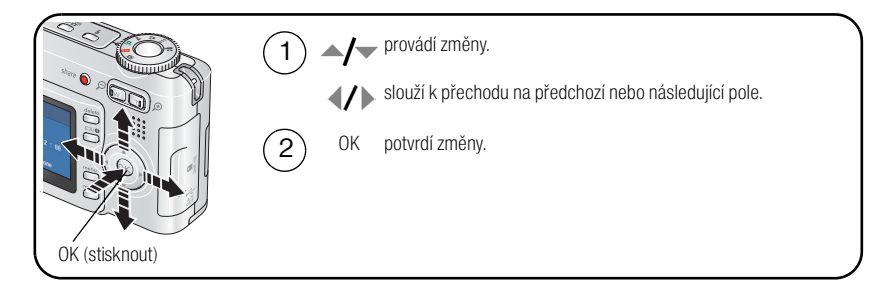

#### Nastavení jazyka, data a času v budoucnosti

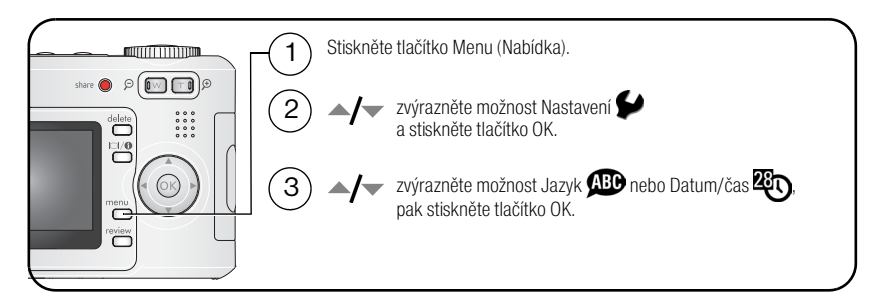

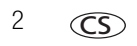

www.kodak.com/go/support

## Ukládání snímků na paměťovou kartu SD nebo MMC

Fotoaparát je vybaven 16MB interní pamětí. Pro pohodlné ukládání více snímků nebo videozáznamů lze zakoupit paměťovou kartu SD anebo MMC.

POZNÁMKA: Před prvním použitím je třeba kartu ve fotoaparátu naformátovat a teprve poté pořizovat snímky (viz Formátování strana 27). Doporučujeme paměťové karty SD nebo MMC značky Kodak.

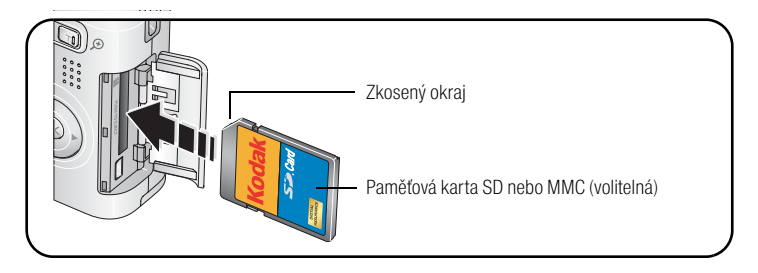

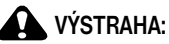

Kartu lze vložit pouze jedním způsobem. Pokud ji vkládáte násilím, může dojít k poškození. Pokud bliká kontrolka Připraveno, může vkládání nebo vyjímání karty způsobit poškození snímků, karty nebo fotoaparátu.

Informace o kapacitách paměťových médií viz strana 50. Paměťové karty SD nebo MMC lze zakoupit u prodejce výrobků Kodak nebo na webových stránkách www.kodak.com/go/c533accessories nebo www.kodak.com/go/c503accessories.

# 2 Fotografování a pořizování videozáznamů

## Fotografování

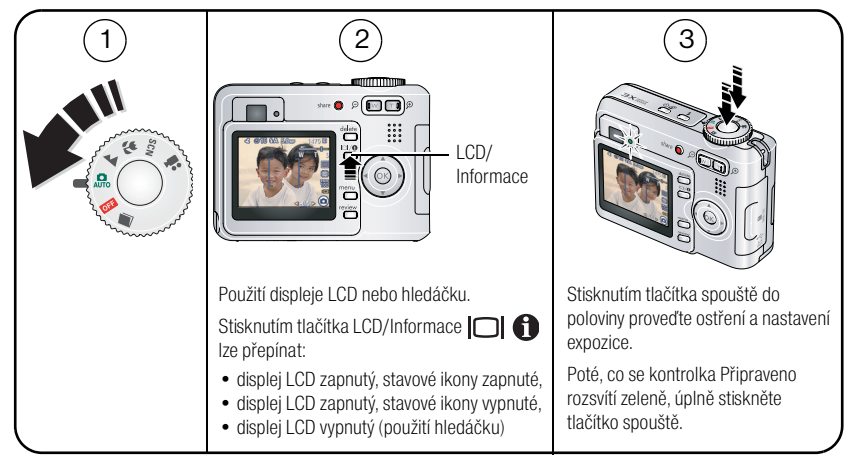

#### Pořizování videozáznamů

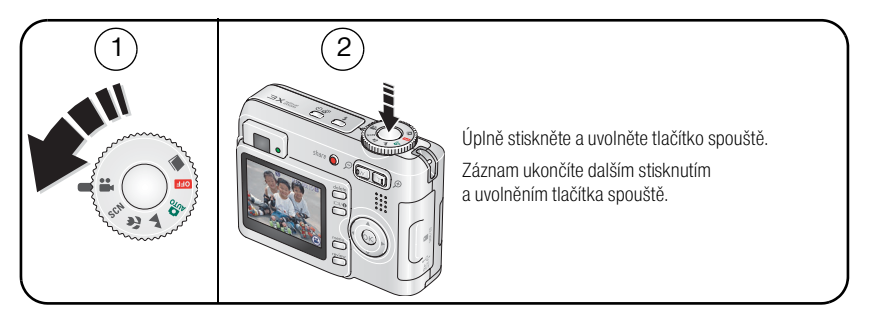

4 CS

www.kodak.com/go/support

#### Prohlížení zhotoveného snímku nebo zaznamenané videonahrávky

Po pořízení snímku nebo videozáznamu se na displeji LCD zobrazí po dobu přibližně 5 sekund rychlý náhled.

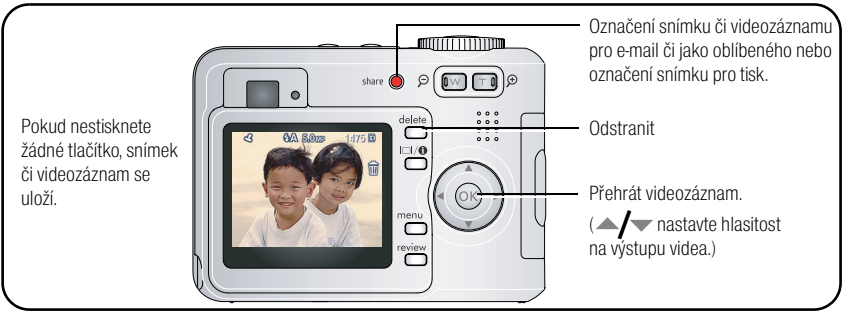

Prohlížení snímků a videozáznamů při běžném zobrazení viz strana 9.

#### Význam ikon zobrazených při fotografování

#### V režimu fotografování, není stisknuto žádné tlačítko

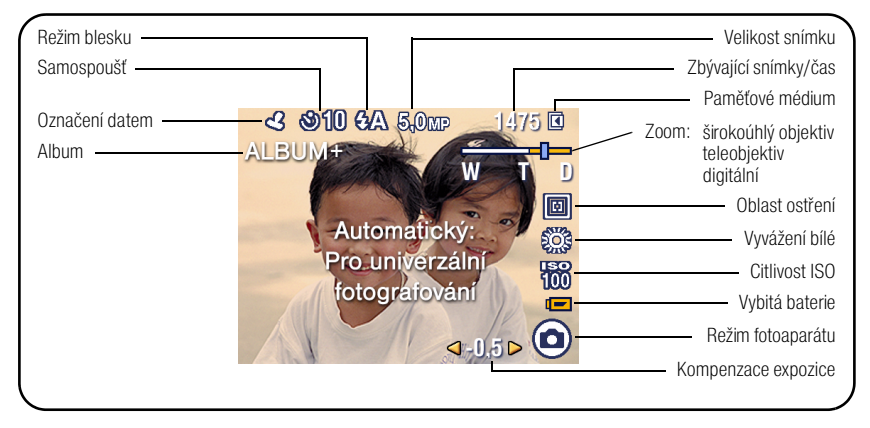

V režimu fotografování, tlačítko spouště je stisknuto do poloviny

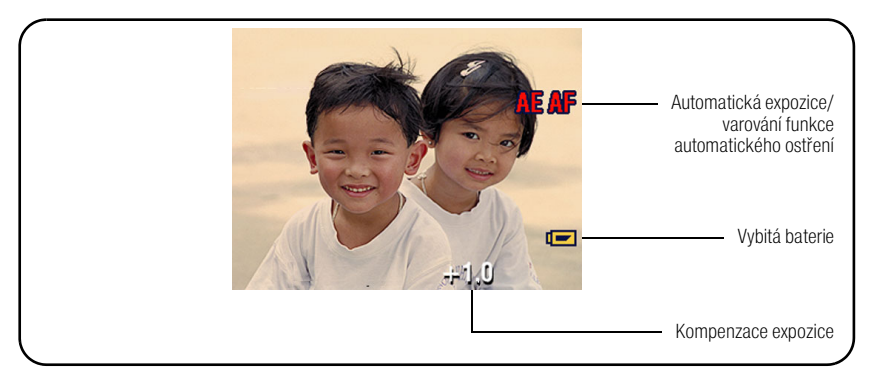

7

#### Použití rámovacích značek automatického ostření (při fotografování)

Pokud používáte displej LCD jako hledáček, označují rámovací značky oblast, na kterou fotoaparát zaostřuje. Fotoaparát se pokouší zaostřit na předměty v popředí, a to i v případě, kdy se dané předměty nenalézají ve středu záběru.

1 Stiskněte tlačítko spouště do poloviny.

Ostření je dokončeno v okamžiku, kdy se barva rámovacích značek změní na zelenou.

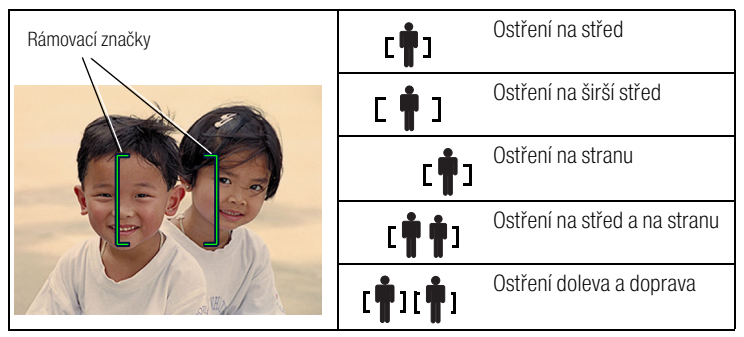

- 2 Pokud fotoaparát nezaostřuje na požadovaný předmět (nebo pokud rámovací značky zmizí), uvolněte tlačítko spouště, znovu zkomponujte snímek a opakujte krok 1.
- 3 Úplným stisknutím tlačítka spouště pořiďte snímek.

POZNÁMKA: Rámovací značky se nezobrazují v režimu Krajina a Video. Při použití funkce Oblast ostření (viz strana 23) a nastavení možnosti Střední zóna se rámovací značky uzamknou v poloze širší střed.

## Používání blesku

Blesk se používá při fotografování v noci, v interiéru nebo v exteriéru v silně zastíněném prostředí.

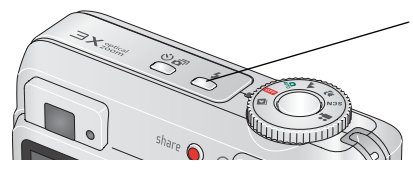

Opakovaným tisknutím tlačítka 🗲 lze procházet jednotlivé režimy blesku (viz níže Tabulka režimů blesku).

Aktuální režim blesku se zobrazuje ve stavové oblasti displeje LCD.

| Vzdálenost mezi bleskem a předmětem |                           |
|-------------------------------------|---------------------------|
| Poloha zoomu                        | Vzdálenost blesku         |
| Širokoúhlý objektiv                 | 0,6 m – 3,5 m při ISO 140 |
| Teleobjektiv                        | 0,6 m – 2,0 m při ISO 140 |

| Režimy blesku               |                                       | Blesk se aktivuje                                                                                                    |
|-----------------------------|---------------------------------------|----------------------------------------------------------------------------------------------------|
| <b>FA</b> Automatický blesk |                                       | Pokud to vyžadují světelné podmínky.                                                                                                    |
| 4                           | Doplňkový blesk                       | Při každém pořízení snímku, bez ohledu na světelné podmínky. Tento<br>režim použijte v případě, že je fotografovaný předmět zastíněn nebo je<br>v protisvětle (za předmětem se nachází světelný zdroj).                                   |
| 0                           | Red-eye<br>(Redukce<br>červených očí) | Jakmile si oči fotografovaného objektu zvyknou na blesk, aktivuje se<br>blesk znovu a pořídí se snímek. (Pokud světelné podmínky vyžadují<br>použití blesku, ale nikoliv redukci červených očí, může se blesk<br>aktivovat pouze jednou.) |
| Ì                           | Vypnuto                               | Nikdy                                                                                                    |

CS

## Prohlížení snímků a videozáznamů ve fotoaparátu

Stisknutím tlačítka Review (Prohlížet) lze zobrazit pořízené snímky nebo videozáznamy a poté s nimi pracovat.

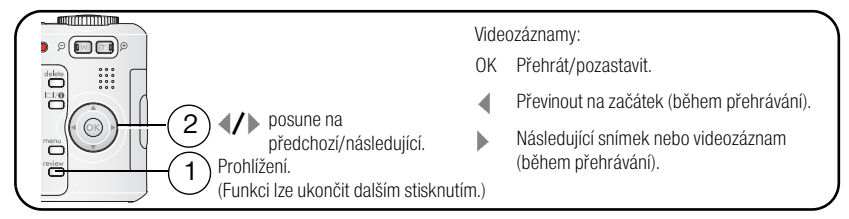

Energii baterií lze šetřit použitím volitelného docku Kodak EasyShare nebo síťového adaptéru Kodak 3 V. (Další informace jsou k dispozici na webových stránkách www.kodak.com/go/c533accessories nebo www.kodak.com/go/c503accessories.)

POZNÁMKA: Snímky pořízené s nastavením kvality 4,4 MP (3:2) se zobrazí v poměru stran 3:2 a s černým pruhem v horní části displeje. V horní části displeje LCD se zobrazí doba videozáznamu.

#### Zvětšování snímku při prohlížení

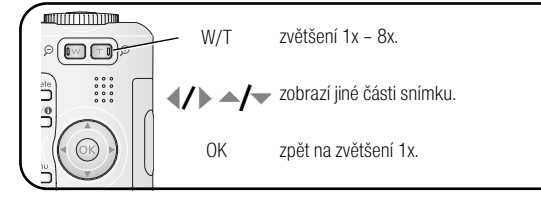

#### Zobrazení více snímků (miniatur) během prohlížení

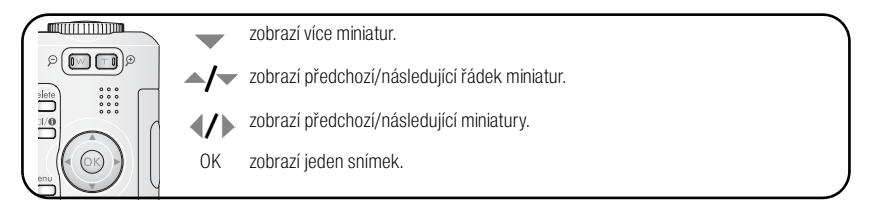

#### Význam ikon zobrazených při prohlížení

#### Snímky

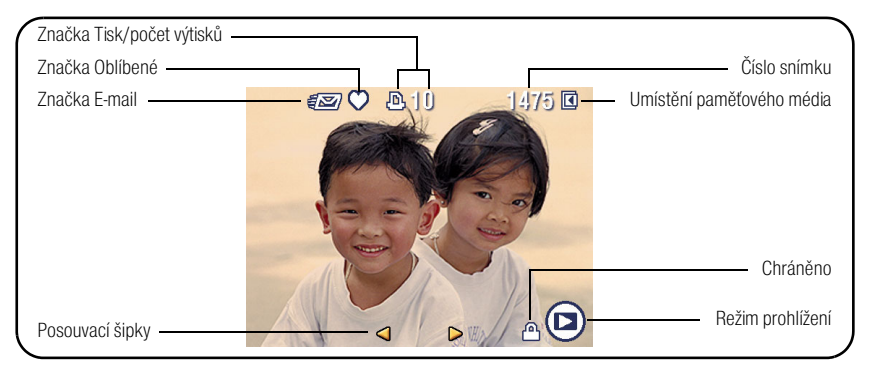

#### Videozáznamy

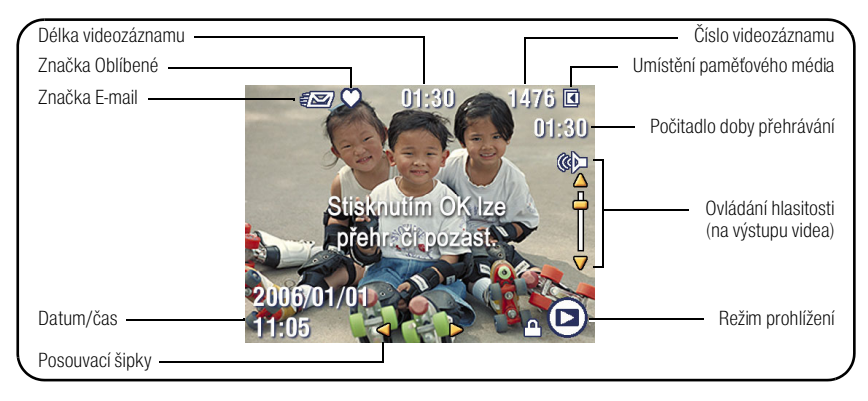

#### Odstranění snímků a videozáznamů při prohlížení

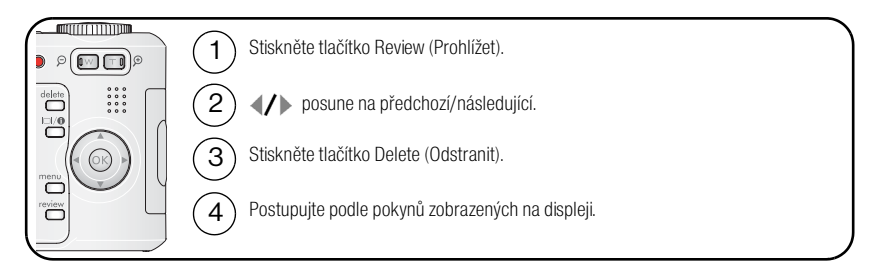

#### Použití funkce obnovy odstranění

Pokud snímek náhodně odstraníte, můžete jej obnovit pomocí funkce Obnovit odstranění. Tato funkce je k dispozici pouze bezprostředně po odstranění snímku.

POZNÁMKA: Pokud je velikost snímku větší než 20 MB, funkci Obnovit odstranění nelze použít.

#### Ochrana snímků a videozáznamů proti odstranění

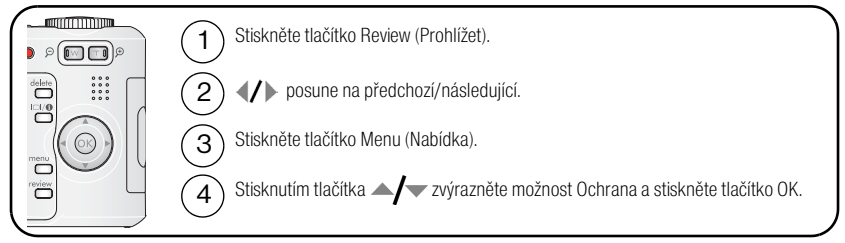

Snímek nebo videozáznam je chráněný a nelze jej odstranit. U chráněného snímku nebo videozáznamu se zobrazí ikona ochrany 🔒 .

Stisknutím tlačítka Menu (Nabídka) ukončete práci s nabídkou.

## 3 Přenos a tisk snímků

## Instalace softwaru

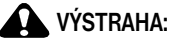

## Software EasyShare instalujte *před* připojením fotoaparátu k počítači. V opačném případě může dojít k nesprávné instalaci softwaru.

- 1 Ukončete všechny softwarové aplikace, které jsou v počítači spuštěny (včetně antivirového softwaru).
- 2 Do jednotky CD-ROM vložte disk CD se softwarem EasyShare.
- 3 Nainstalujte software:

**Operační systémy Windows –** Pokud se automaticky nezobrazí instalační okno, zvolte v nabídce Start příkaz Spustit a zadejte příkaz **d:\setup.exe**, kde **d** je označení jednotky obsahující disk CD.

**Operační systémy Mac OS X –** Poklepejte na ikonu CD na pracovní ploše a klepněte na ikonu Install (Instalace).

4 Podle pokynů na obrazovce nainstalujte software.

**Operační systémy Windows –** Volbou možnosti Complete (Kompletní) automaticky nainstalujete nejčastěji používané aplikace, volbou možnosti Custom (Vlastní) lze zvolit instalované aplikace.

Operační systémy Mac OS X – Postupujte podle pokynů na obrazovce.

5 Jestliže se zobrazí výzva, restartujte počítač. Pokud jste vypnuli antivirový software, znovu jej zapněte. Podrobnosti naleznete v návodu k obsluze antivirového softwaru.

Informace o softwarových aplikacích dodávaných na disku CD se softwarem EasyShare lze získat klepnutím na tlačítko Help (Nápověda) v softwaru EasyShare.

### Přenos snímků pomocí kabelu USB

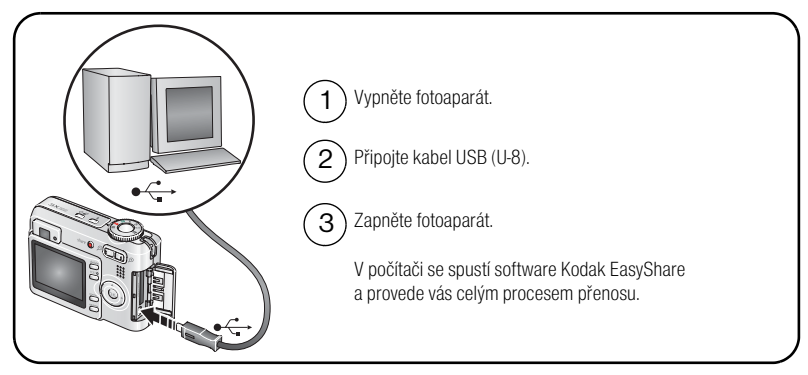

POZNÁMKA: Výukový program online o připojení je k dispozici na webové stránce www.kodak.com/go/howto.

#### Další možnosti přenosu

Pro přenos snímků a videozáznamů lze použít také následující výrobky Kodak:

- Dock fotoaparátu Kodak EasyShare, dock s tiskárnou Kodak EasyShare (viz strana 16).
- Univerzální čtečku paměťových karet Kodak, čtecí a zapisovací jednotku Kodak pro paměťové karty SD.

Toto a další příslušenství lze zakoupit u prodejce výrobků Kodak nebo na webových stránkách www.kodak.com/go/c503accessories nebo www.kodak.com/go/c503accessories.

## Tisk snímků

#### Tisk pomocí docku s tiskárnou Kodak EasyShare

Po připojení fotoaparátu k docku s tiskárnou Kodak EasyShare lze vytisknout snímky přímo – s počítačem či bez něj. Toto a další příslušenství lze zakoupit u prodejce výrobků Kodak nebo navštivte webové stránky www.kodak.com/go/c533accessories nebo www.kodak.com/go/c503accessories.

#### Přímý tisk z tiskárny vybavené technologií PictBridge

Fotoaparát je kompatibilní s technologií PictBridge. Tato technologie umožňuje tisknout snímky přímo po připojení fotoaparátu k tiskárně vybavené technologií PictBridge. K tomu je třeba:

- Fotoaparát s plně nabitou baterií
- Tiskárna vybavená technologií PictBridge
- Kabel USB (může se prodávat samostatně)

#### Připojení fotoaparátu k tiskárně vybavené technologií PictBridge

- 1 Vypněte fotoaparát i tiskárnu.
- 2 Pomocí příslušného kabelu USB připojte fotoaparát k tiskárně. (Podrobné informace naleznete v návodu k obsluze tiskárny nebo na webových stránkách www.kodak.com/go/c533accessories nebo www.kodak.com/go/c503accessories.

#### Tisk z tiskárny vybavené technologií PictBridge

1 Zapněte tiskárnu. Zapněte fotoaparát.

Zobrazí se logo PictBridge, potom aktuální snímek a nabídka. (Pokud nejsou nalezeny žádné snímky, zobrazí se zpráva.) Jestliže se zobrazená nabídka vypne, lze ji znovu zobrazit stisknutím libovolného tlačítka.

| Aktuální snímek                                                                                                    | Stisknutím tlačítka 🕕 zvolte snímek. Zvolte počet kopií.                                                                                       |  |
|----------------------------------------------------------------------------------------------------|----------------------------------------------------------------------------------------------------|--|
| Označené snímky Pokud tiskárna tuto funkci podporuje, lze vytisknout snímky ozr<br>k tisku a zvolit velikost tisku. |                                                                                                    |  |
| Tisk indexu                                                                                                    | Tisk miniatur všech snímků. Pro tuto možnost je třeba jeden či více listů papíru. Pokud tiskárna tuto funkci podporuje, zvolte velikost tisku. |  |
| Všechny snímky                                                                                                    | Tisk všech snímků uložených v interní paměti, na paměťové kartě nebo<br>v části Oblíbené. Zvolte počet kopií.                                  |  |
| Paměťové médium                                                                                                    | Přechod do interní paměti, na paměťovou kartu nebo do části Oblíbené.                                                                          |  |
| 1                                                                                                    |                                                                                                    |  |

2 Stisknutím tlačítka A/ zvolte požadovanou možnost tisku a stiskněte tlačítko OK.

POZNÁMKA: Při přímém tisku nedochází k trvalému přenosu ani k uložení snímků do počítače ani tiskárny.

14 CS

#### Odpojení fotoaparátu od tiskárny vybavené technologií PictBridge

- 1 Vypněte fotoaparát i tiskárnu.
- 2 Odpojte kabel USB od fotoaparátu a tiskárny.

#### Použití tiskárny, která není vybavena technologií PictBridge

Podrobné informace o tisku snímků z počítače lze získat klepnutím na tlačítko Help (Nápověda) v softwaru EasyShare.

#### Objednávání tisku snímků online

Jednou z mnoha tiskových služeb online nabízených v rámci softwaru Kodak EasyShare je Galerie *Kodak EasyShare* (www.kodakgallery.com). Díky této službě můžete snadno:

- přenášet snímky,
- upravovat a vylepšovat snímky a přidávat k nim okraje,
- ukládat snímky a sdílet je s rodinou a přáteli,
- objednávat si výtisky ve špičkové kvalitě, blahopřání a pohlednice, rámečky a alba a to vše si můžete nechat doručit až domů.

#### Tisk z volitelné paměťové karty SD/MMC

- Můžete automaticky tisknout označené snímky, jakmile vložíte kartu do tiskárny opatřené slotem pro kartu SD/MMC. Podrobnosti naleznete v návodu k obsluze tiskárny.
- Můžete si nechat zhotovit fotografie prostřednictvím libovolného zařízení Kodak Picture Maker nebo Picture Kiosk, které umožňuje zpracovat paměťová média SD/MMC. (Před návštěvou se obraťte na místního dodavatele, který vám podá další informace. Viz www.kodak.com/go/picturemaker.)
- Můžete si také nechat zpracovat paměťovou kartu v místní fotolaboratoři, kde vám zhotoví profesionální fotografie.

## Kompatibilita docku fotoaparátu

| Do | ck Kodak EasyShare                                                                          | Konfigurace docku                                       |
|----|---------------------------------------------------------------------------------------------|---------------------------------------------------------|
|    | dock s tiskárnou plus řady 3<br>docky s tiskárnou a docky<br>fotoaparátu řady 3             | Redukce pro dock                                        |
| =  | dock s tiskárnou<br>dock s tiskárnou plus<br>dock s tiskárnou 6000<br>dock fotoaparátu 6000 | Redukce pro dock<br>Adaptér docku<br>Kodak D-22<br>Dock |
|    | dock s tiskárnou 4000<br>dock fotoaparátu II<br>dock fotoaparátu LS420 a LS443              | Nekompatibilní                                          |

Docky fotoaparátu, docky s tiskárnou a další příslušenství lze zakoupit u prodejce výrobků Kodak nebo na webových stránkách www.kodak.com/go/c533accessories nebo www.kodak.com/go/c503accessories.

## 4 Využívejte všech funkcí svého fotoaparátu

## Použití optického zoomu

Optický zoom se používá pro až 3násobné přiblížení fotografovaného předmětu. Optický zoom lze použít v případě, kdy je objektiv od předmětu vzdálen více než 60 cm nebo 12,7 cm při nastavení v režimu Blízký záběr. Nastavení optického zoomu lze změnit před zahájením videozáznamu (nikoliv během jeho pořizování).

- 1 Pomocí hledáčku nebo displeje LCD zaměřte fotografovaný předmět.
- 2 Stisknutím tlačítka T (teleobjektiv) lze fotografovaný předmět přiblížit. Stisknutím tlačítka W (širokoúhlý objektiv) lze fotografovaný předmět zmenšit.

Indikátor zoomu zobrazí stav zoomu.

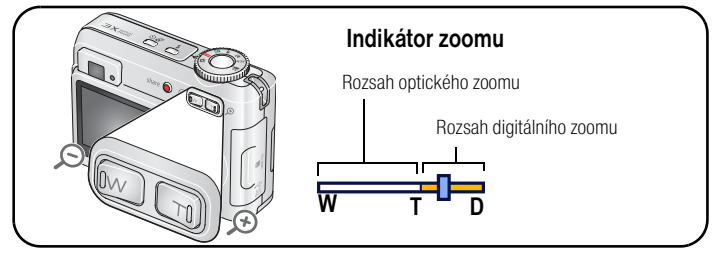

3 Pořiďte snímek či videozáznam.

#### Použití digitálního zoomu

Pomocí digitálního zoomu v libovolném režimu fotografování dosáhnete až 15 násobného zvětšení.

1 Stiskněte a podržte tlačítko T (teleobjektiv), dokud není dosaženo limitu optického zoomu (3x). Tlačítko uvolněte a znovu stiskněte.

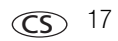

- 2 Pořiďte snímek či videozáznam.
- POZNÁMKA: Digitální zoom nelze použít k pořizování videozáznamů. Při použití digitálního zoomu může dojít ke snížení kvality snímku. V okamžiku, kdy kvalita snímku dosáhne limitu pro zhotovení přijatelného výtisku o rozměrech 10 cm x 15 cm, posuvník indikátoru zoomu se krátce zastaví a jeho barva se změní z modré na červenou.

## Režimy fotografování

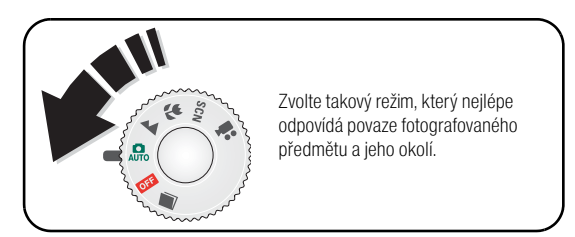

| Použijte režim |                 | Pro                                                                                                    |
|----------------|-----------------|----------------------------------------------------------------------------------------------------|
| AUTO           | Automatický     | Univerzální režim pro běžné situace. Nabízí vynikající rovnováhu mezi<br>kvalitou a jednoduchým ovládáním.                                                                                                  |
|                | Krajina         | Snímky na dlouhou vzdálenost. Fotoaparát používá automatické ostření<br>na nekonečno. Rámovací značky automatického ostření nejsou<br>v režimu Krajina dostupné.                                            |
| *              | Blízký záběr    | Snímky na krátkou vzdálenost. Pokud to světelné podmínky umožňují,<br>snažte se místo blesku co nejvíce využít přirozené světlo. Fotoaparát<br>automaticky nastavuje vzdálenost ostření podle polohy zoomu. |
| SCN            | Scénické režimy | Režimy určené pro snadné fotografování za zvláštních podmínek.<br>(Viz strana 19.)                                                                                                    |
|                | Video           | Pořizování videozáznamů se zvukem. (Viz strana 4.)                                                                                                    |

#### Scénické režimy

- 1 Otočte ovladač režimů do polohy Scénické režimy SCN.
- 2 Stisknutím tlačítek **4/** lze zobrazit popis scénického režimu.

POZNÁMKA: Pokud se text nápovědy vypne, stiskněte tlačítko OK.

3 Stisknutím tlačítka OK potvrďte zvolený scénický režim.

| Použijte tento scénický<br>režim (SCN) |               | Pro                                                                                                    |
|----------------------------------------|---------------|----------------------------------------------------------------------------------------------------|
| 3                                      | Portrét       | Portréty osob s úplným vyplněním obrazu.                                                                                                    |
| 8                                      | Sport         | Předměty v pohybu.                                                                                                    |
|                                        | Děti          | Akční snímky dětí v jasném osvětlení.                                                                                                    |
| 8                                      | Večírek       | Osoby v interiéru. Minimalizuje výskyt červených očí.                                                                                                    |
|                                        | Pláž          | Jasné scény z pláže.                                                                                                    |
|                                        | Sníh          | Scény s jasnou sněhovou pokrývkou.                                                                                                    |
| $\bigotimes$                           | Ohňostroj     | Zobrazen režim ohňostroje. Blesk se nespustí. Položte fotoaparát na<br>rovnou a stabilní podložku nebo použijte stativ.                                                         |
| <b>E</b>                               | Autoportrét   | Vlastní záběry zblízka. Zaručuje správné ostření a minimalizuje výskyt<br>červených očí.                                                                                        |
|                                        | Protisvětlo   | Předměty ve stínu nebo protisvětle (světlo je za předmětem).                                                                                                    |
| Ì                                      | Noční portrét | Noční snímky nebo snímky za nedostatečných světelných podmínek.<br>Minimalizuje výskyt červených očí. Položte fotoaparát na rovnou<br>a stabilní podložku nebo použijte stativ. |

## Použití kompenzace expozice k nastavení jasu

V režimech Automatický, Krajina nebo Blízký záběr lze pomocí nastavení kompenzace expozice snímky ztmavit nebo zesvětlit. Stisknutím tlačítka 🖌 kompenzaci expozice snížíte a stisknutím tlačítka 🕨 zvýšíte.

Úroveň kompenzace expozice se zobrazí na displeji LCD <..., který se ztmaví nebo rozjasní.

## Použití samospouště

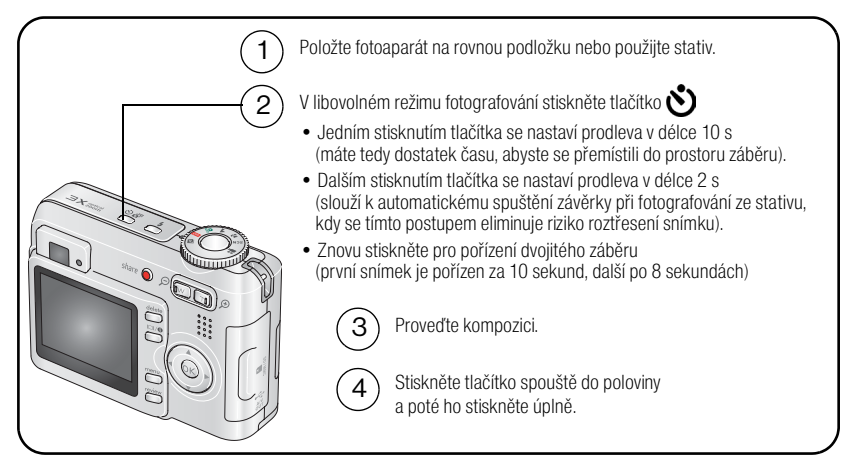

Samospoušť lze před zhotovením snímku vypnout stisknutím tlačítka samospouště.

#### Při pořizování videozáznamu použijte stejný postup, s těmito rozdíly:

- Úplně stiskněte tlačítko spouště.

POZNÁMKA: Pořizování videozáznamu se ukončí v okamžiku, kdy již není k dispozici žádný další paměťový prostor. V režimu Video jsou k dispozici pouze možnosti 2 sekundy a 10 sekund.

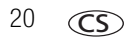

#### Používání série snímků

| Možnost      | Popis                                                                                            | Účel                                                        |
|--------------|--------------------------------------------------------------------------------------------------|-------------------------------------------------------------|
| 6            | Při stisknutí tlačítka spouště pořídí fotoaparát až<br>3 snímky (rychlostí 3 snímky za sekundu). | Zachycení očekávané<br>události.                            |
| Série snímků | Uloží se první 3 snímky.                                                                         | <b>Příklad:</b><br>Osoba provádějící úder<br>golfovou holí. |

- 1 Ve většině režimů fotografování lze opakovaným stisknutím tlačítka série snímků zvolit požadovanou možnost.
- 2 Stisknutím tlačítka spouště do poloviny proveďte ostření a nastavte expozici.
- 3 Snímky pořiďte úplným stisknutím tlačítka spouště a jeho podržením.

Fotoaparát přestane pořizovat snímky po uvolnění tlačítka spouště, po pořízení snímků nebo v případě, že není k dispozici žádný další paměťový prostor.

POZNÁMKA: Pokud je aktivní funkce Rychlý náhled, lze odstranit všechny snímky v sérii snímků. Jednotlivé snímky lze vybrat a odstranit v režimu Prohlížení (viz strana 11).

## Změna nastavení fotografování

Nastavení lze změnit tak, aby byly výsledky fotografování co nejlepší:

- 1 Stiskněte tlačítko Menu (Nabídka).
- 2 Stisknutím tlačítka / zvýrazněte nastavení a stiskněte tlačítko OK.
- **3** Zvolte požadovanou možnost a stiskněte tlačítko OK.
- 4 Stisknutím tlačítka Menu (Nabídka) ukončete výběr možností.

POZNÁMKA: Některá nastavení nejsou v některých režimech dostupná.

| Nastavení                                                                                                    | Možnosti                                                                                                    |
|----------------------------------------------------------------------------------------------------|----------------------------------------------------------------------------------------------------|
| Kompenzace expozice<br>Zvolte množství světla pronikajícího do<br>fotoaparátu.<br>Toto nastavení zůstane aktivní, dokud<br>neotočíte ovladačem režimů. | -2,0 až +2,0 (v krocích po 0,5)                                                                                                    |
| Velikost snímku<br>Zvolte rozlišení snímku.<br>Toto nastavení zůstává aktivní, dokud jej<br>nezměníte.                                                 | <ul> <li>5,0 MP (výchozí) – pro tisk ve formátu až</li> <li>50 cm x 75 cm. Snímky mají nejvyšší rozlišení a velikost souboru.</li> <li>4,4 MP (3:2) – ideální pro tisk ve formátu</li> <li>10 cm x 15 cm bez oříznutí. Také pro tisk ve formátu až</li> <li>50 cm x 75 cm.</li> <li>3,1 MP – pro tisk ve formátu až 50 cm x 75 cm. Snímky mají střední rozlišení a menší velikost souboru.</li> <li>2,1 MP – pro tisk ve formátu až 28 cm x 36 cm. Snímky mají střední rozlišení a menší velikost souboru.</li> <li>1,1 MP – pro tisk ve formátu 10 cm x 15 cm, zasílání e-mailem, pro síť Internet, zobrazení na monitoru nebo pro úsporu místa.</li> </ul> |
| Vyvážení bilé<br>Zvolte světelné podmínky.<br>Toto nastavení zůstává aktivní až do vypnutí<br>fotoaparátu.                                             | <ul> <li>Automaticky (výchozí) – automaticky koriguje vyvážení<br/>bílé. Ideální pro univerzální fotografování.</li> <li>Denní světlo – pro snímky s přirozeným osvětlením.</li> <li>Wolframová žárovka – koriguje oranžové světlo<br/>běžných domácích žárovek. Ideální pro snímky<br/>v interiérech při osvětlení wolframovými nebo<br/>halogenovými žárovkami bez blesku.</li> <li>Zářivka – koriguje zelené světlo zářivek. Ideální pro<br/>snímky v interiérech při osvětlení zářivkami bez blesku.</li> </ul>                                                                                                    |

| Nastavení                                                                                                    | Možnosti                                                                                                    |
|----------------------------------------------------------------------------------------------------|----------------------------------------------------------------------------------------------------|
| Citlivost ISO                                                                                                  | Automaticky (výchozí)                                                                                                    |
| Určuje citlivost fotoaparátu na světlo.<br>Toto nastavení zůstává aktivní až do vypnutí<br>fotoaparátu.        | ISO 80, 100, 200, 400, 800 (800 je k dispozici pouze<br>pro nastavení nejmenší velikosti snímků).<br>Při dobrých světelných podmínkách nastavte nižší<br>hodnotu ISO, při horších světelných podmínkách nastavte<br>vyšší hodnotu ISO. |
|                                                                                                    | POZNÁMKA: V režimu Dlouhá expozice se hodnota ISO mění<br>zpět na nastavení Automaticky.                                                                                                    |
|                                                                                                    | Tato funkce není k dispozici v režimu Video.                                                                                                    |
| Oblast ostření<br>Zvolte rozsáhlejší nebo užší oblast ostření.<br>Toto pastavení zůstává aktivní až do vvonutí | Vícezónové (výchozí) – pro zajištění rovnoměrného<br>zaostření snímku se vyhodnocují 2 zóny. Ideální pro<br>univerzální fotografování.                                                                                                 |
| fotoaparátu.                                                                                                   | Střední zóna – vyhodnocuje se malá oblast ve středu hledáčku. Ideální v případě, kdy je třeba přesně zaostřit konkrétní oblast snímku.                                                                                                 |
|                                                                                                    | POZNÁMKA: Pro dosažení co nejlepších snímků se fotoaparát<br>v režimu Krajina nastavuje na režim ostření<br>Vícezónové.                                                                                                    |
| Režim barev                                                                                                    | Barevně (výchozí)                                                                                                    |
| Zvolte barevné tóny.                                                                                           | Černobíle                                                                                                    |
| Toto nastavení zůstane aktivní, dokud                                                                          | Sépia – pro červenohnědý, archaický vzhled snímků.                                                                                                    |
| neotočíte ovladačem režimů.                                                                                    | POZNÁMKA: Barevný snímek lze změnit na černobílý nebo na<br>barvu sépia i pomocí softwaru EasyShare.                                                                                                    |
|                                                                                                    | Tato funkce není k dispozici v režimu Video.                                                                                                    |
| Dlouhá expozice                                                                                                | Žádná (výchozí)                                                                                                    |
| Zvolte dobu, po kterou zůstane závěrka<br>otevřena.                                                            | 0,5; 0,7; 1,0; 1,5; 2,0; 3,0; 4,0 s                                                                                                    |
| Toto nastavení zůstává aktivní až do vypnutí<br>fotoaparátu.                                                   |                                                                                                    |

| Nastavení                                                                                                    | Možnosti                                                                                                    |
|----------------------------------------------------------------------------------------------------|----------------------------------------------------------------------------------------------------|
| Nastavit album                                                                                                    | Zapnuto (po výběru názvu alba)                                                                                                    |
| Zvolte názvy alb.                                                                                                    | Vypnuto                                                                                                    |
| Toto nastavení zůstává aktivní, dokud jej<br>nezměníte. Lze použít jiné volby nabídky<br>Nastavit album pro videozáznamy a jiné pro<br>snímky. | Názvy alb zvolte ještě před pořizováním snímků nebo<br>videozáznamů. Všechny pořízené snímky nebo<br>videozáznamy se pak označí zvolenými názvy alb.<br>Viz strana 30.                                        |
| Paměťové médium                                                                                                    | Automaticky (výchozí) – pokud je do fotoaparátu                                                                                                    |
| Zvolte paměťové médium pro ukládání<br>snímků nebo videozáznamů.<br>Toto pastavení zůstává aktivní, dokud jej                                  | vložena paměťová karta, používá fotoaparát paměťovou<br>kartu. Pokud tomu tak není, používá fotoaparát interní<br>paměť.                                                                                      |
| nezměníte.                                                                                                    | Interní paměť – i když je vložena paměťová karta,<br>fotoaparát vždy používá interní paměť.                                                                                                    |
|                                                                                                    | POZNÁMKA: Pokud během fotografování zaplníte kartu, budete<br>díky funkci memory plus vyzváni k přepnutí na<br>interní paměť, má-li dostatečnou kapacitu. Funkce<br>memory plus není dostupná v režimu Video. |
| Nastavení                                                                                                    | Viz Uživatelské nastavení fotoaparátu na straně 25.                                                                                                    |
| Zvolte další nastavení.                                                                                                    |                                                                                                    |
| Velikost videozáznamu                                                                                                    | 640 x 480                                                                                                    |
|                                                                                                    | 320 x 240                                                                                                    |
|                                                                                                    | K dispozici pouze v režimu Video.                                                                                                    |
| Délka videozáznamu                                                                                                    | Nepřetržitý (výchozí)                                                                                                    |
|                                                                                                    | 5 s                                                                                                    |
|                                                                                                    | 15 s                                                                                                    |
|                                                                                                    | 30 s                                                                                                    |
|                                                                                                    | K dispozici pouze v režimu Video.                                                                                                    |

### Uživatelské nastavení fotoaparátu

Pomocí možnosti Nastavení lze fotoaparát nastavit podle vlastních potřeb.

- 1 V libovolném režimu stiskněte tlačítko Menu (Nabídka).
- 2 Stisknutím tlačítka A/ zvýrazněte možnost Nastavení 💕 a stiskněte tlačítko OK.
- 3 Stisknutím tlačítka ▲/▼ zvýrazněte nastavení, které chcete změnit, a stiskněte tlačítko OK.
- 4 Zvolte požadovanou možnost a stiskněte tlačítko OK.
- 5 Stisknutím tlačítka Menu (Nabídka) ukončete výběr možností.

POZNÁMKA: Tato nastavení zůstávají aktivní, dokud je nezměníte.

| Nastavení                                                                                                    | Možnosti                                                                                    |
|----------------------------------------------------------------------------------------------------|---------------------------------------------------------------------------------------------|
| Návrat do předchozí nabídky.                                                                                                    |                                                                                             |
| Živé zobrazení                                                                                                    | Zapnuto (výchozí)                                                                           |
| Změna výchozího nastavení funkce Živé<br>zobrazení na možnost zapnuto nebo<br>vypnuto.                                                                                                    | Vypnuto                                                                                     |
| POZNÁMKA: V některých režimech se displej<br>LCD zapne, i když je volba Živé<br>zobrazení vypnuta. (Stisknutím<br>tlačítka LCD/Informace lze displej<br>LCD kdykoliv zapnout nebo<br>vypnout.) |                                                                                             |
| Zvuky fotoaparátu<br>Zvolte aktivaci nebo deaktivaci zvukových                                                                                                    | Vše zapnuto (výchozí) – týká se zvukového efektu<br>u funkcí fotoaparátu.                   |
| efektů.                                                                                                    | <b>Jen závěrka —</b> zvukovým efektem bude doprovázeno<br>pouze stisknutí tlačítka spouště. |
|                                                                                                    | Vše vypnuto – deaktivuje zvukové efekty.                                                    |

| Nastavení                                                                                                    | Možnosti                                                                                                    |
|----------------------------------------------------------------------------------------------------|----------------------------------------------------------------------------------------------------|
| Automatické vypnutí<br>Zvolte délku časové prodlevy před vypnutím<br>fotoaparátu.                                                                              | 10 min<br>5 min<br>3 min (výchozí)<br>1 min                                                                    |
| Datum a čas                                                                                                    | Viz strana 2.                                                                                                  |
| Výstup videa<br>Zvolte regionální nastavení, které umožní<br>připojit fotoaparát k televiznímu přijímači<br>nebo jinému externímu zařízení<br>(viz strana 28). | NTSC (výchozí) — používá se v Severní Americe<br>a Japonsku.<br>PAL — používá se v Evropě a v Číně.            |
| Čidlo orientace<br>Slouží k nastavení snímků tak, aby se<br>zobrazily správnou stranou nahoru.                                                                 | Zapnuto (výchozí)<br>Vypnuto                                                                                   |
| <b>Označení datem</b><br>Tisk data na snímek.                                                                                                    | Vypnuto (výchozí)<br>RRRR MM DD, MM DD RRRR,<br>DD MM RRRR                                                     |
| <b>Zobr. data videa</b><br>Funkce slouží k zobrazení data a času na<br>začátku přehrávání videozáznamu.                                                        | RRRR MM DD (výchozí)<br>MM DD RRRR, DD MM RRRR,<br>RRRR MM DD H:M, MM DD RRRR H:M,<br>DD MM RRRR H:M,<br>Žádné |
| Jazyk                                                                                                    | Viz strana 2.                                                                                                  |

| Nastavení                                                                                                    | Možnosti                                                                                                    |
|----------------------------------------------------------------------------------------------------|----------------------------------------------------------------------------------------------------|
| Formátování                                                                                                    | Paměťová karta – odstraní všechna data z paměťové karty a naformátuje ji.                                                                          |
| VÝSTRAHA:                                                                                                    | Storno — ukončí funkci bez provedení změn.                                                                                                    |
| Formátování odstraní<br>všechny snímky<br>a videozáznamy, včetně<br>chráněných. Pokud během<br>formátování vyjmete<br>paměťovou kartu, může<br>dojít k jejímu poškození. | Interní paměť – odstraní všechna data z interní paměti,<br>včetně e-mailových adres, názvů alb a oblíbených<br>položek. Naformátuje interní paměť. |
| O přístroji                                                                                                    |                                                                                                    |
| Zobrazí informace o fotoaparátu.                                                                                                    |                                                                                                    |

## Spuštění prezentace

K zobrazení snímků a videozáznamů na displeji LCD slouží režim Prezentace. Informace o spuštění prezentace na televizním přijímači nebo jiném externím zařízení viz strana 28. Energii baterie lze šetřit použitím volitelného síťového adaptéru Kodak 3 V. (Navštivte webové stránky www.kodak.com/go/c533accessories nebo www.kodak.com/go/c503accessories.)

#### Spuštění prezentace

- 1 Stiskněte tlačítko Review (Prohlížet). Stiskněte tlačítko Menu (Nabídka).
- 2 Stisknutím tlačítka A/T zvýrazněte možnost Prezentace a potom stiskněte tlačítko OK.
- 3 Stisknutím tlačítka / zvýrazněte možnost Začít prezentaci a potom stiskněte tlačítko OK.

Každý snímek a videozáznam se zobrazí jednou.

Prezentaci lze přerušit stisknutím tlačítka OK.

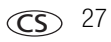

#### Změna intervalu zobrazení prezentace

Výchozí nastavení intervalu zobrazení snímků v prezentaci je 5 sekund. Interval zobrazení lze nastavit od 3 do 60 sekund.

- V nabídce Prezentace zvýrazněte stisknutím tlačítka ▲/→ možnost Interval. Stiskněte tlačítko OK.
- 2 Zvolte interval zobrazení.

3 Stiskněte tlačítko OK.

Nastavení intervalu zůstává aktivní, dokud je nezměníte.

#### Spuštění nepřetržité smyčky prezentace

Po zapnutí funkce Smyčka se bude prezentace nepřetržitě opakovat.

- 1 V nabídce Prezentace zvýrazněte stisknutím tlačítka ▲/▼ možnost Smyčka a stiskněte tlačítko OK.
- 2 Stisknutím tlačítka A/ zvýrazněte možnost Zapnuto a potom stiskněte tlačítko OK.

Prezentace se bude opakovat, dokud nestisknete tlačítko OK nebo dokud se nevybije baterie. Funkce Smyčka zůstává aktivní, dokud nezměníte její nastavení.

#### Zobrazení snímků a videozáznamů na televizním přijímači

Snímky a videozáznamy lze zobrazit na televizním přijímači, monitoru počítače nebo na libovolném jiném zařízení vybaveném vstupem videa. (Kvalita zobrazení na televizní obrazovce nemusí být tak dobrá jako na monitoru počítače nebo po vytištění.)

POZNÁMKA: Zkontrolujte, zda je správně nastavena možnost Výstup videa, tj. NTSC nebo PAL (viz Výstup videa strana 26). Pokud v průběhu prezentace připojíte kabel, prezentace se zastaví.

- 1 Připojte audio/video kabel z výstupu A/V a portu rozhraní USB fotoaparátu do vstupu video-in (žlutý) a vstupu audio-in (bílý) televizního přijímače. Podrobné informace jsou uvedeny v návodu k obsluze televizního přijímače.
- 2 Prohlédněte si snímky a videozáznamy na televizním přijímači.

## Oříznutí snímků

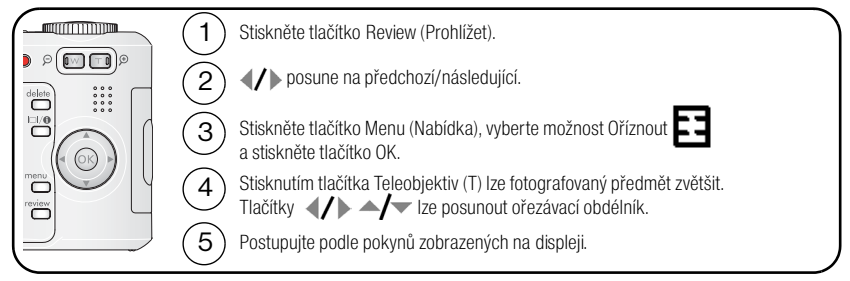

Snímek se zkopíruje a poté ořízne. Původní snímek zůstane uložen. Oříznutý snímek nelze ve fotoaparátu znovu oříznout.

Stisknutím tlačítka Menu (Nabídka) ukončete práci s nabídkou.

## Prohlížení informací o snímku nebo videozáznamu

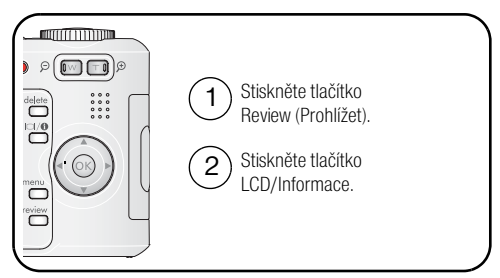

Prohlížení lze ukončit stisknutím tlačítka Review (Prohlížet).

## Kopírování snímků a videozáznamů

Snímky a videozáznamy lze kopírovat z paměťové karty do interní paměti a naopak.

#### Před kopírováním zkontrolujte, zda jsou splněny následující podmínky:

- Do fotoaparátu je vložena paměťová karta.
- Jako paměťové médium fotoaparátu je nastaveno umístění, ze kterého kopírujete. (Viz Paměťové médium strana 24.)

#### Kopírování snímků nebo videozáznamů:

- 1 Stiskněte tlačítko Review (Prohlížet). Stiskněte tlačítko Menu (Nabídka).
- 2 Stisknutím tlačítka ▲/▼ zvýrazněte možnost Kopírovat ▶> a potom stiskněte tlačítko OK.
- 3 Stisknutím tlačítka A/ zvýrazněte požadovanou možnost.
- 4 Stiskněte tlačítko OK.
- POZNÁMKA: Snímky a videozáznamy se kopírují, nepřesouvají se. Pokud chcete snímky nebo videozáznamy po jejich zkopírování z původního umístění odebrat, odstraňte je (viz strana 11). Značky pro tisk, e-mail a oblíbené položky se nekopírují. Nekopíruje se nastavení ochrany. Informace o použití ochrany snímku nebo videozáznamu viz strana 11.

## Předběžné označování názvů alb

K předběžnému určení názvů alb ještě předtím, než začnete pořizovat snímky nebo videozáznamy, použijte volbu Nastavit album (Foto nebo Video). Všechny pořízené snímky nebo videozáznamy se pak označí zvolenými názvy alb.

#### První krok – v počítači

Pomocí softwaru EasyShare dodaného s fotoaparátem vytvořte v počítači názvy alb. Při dalším připojení fotoaparátu k počítači lze do seznamu názvů alb kopírovat až 32 alb. Podrobnosti naleznete v nápovědě k softwaru EasyShare.

#### Druhý krok – na fotoaparátu

- 1 V libovolném režimu stiskněte tlačítko Menu (Nabídka).
- 2 Stisknutím tlačítka 🔺 🕶 zvýrazněte možnost Nastavit album 📰 a stiskněte tlačítko OK.
- 3 Stisknutím tlačítka / zvýrazněte název alba a stiskněte tlačítko OK. Opakováním předchozích kroků označte snímky nebo videozáznamy pro alba.

Vybraná alba jsou označena zaškrtnutím.

- 4 Výběr lze zrušit zvýrazněním názvu alba a stisknutím tlačítka OK. Výběr u všech alb lze zrušit volbou možnosti Zrušit vše.
- 5 Zvýrazněte možnost Konec a stiskněte tlačítko OK.

Výběry se uloží. Po zapnutí displeje LCD se na něm zobrazí výběr alb. Znak plus (+) za názvem alba znamená, že je vybráno více než jedno album.

6 Stisknutím tlačítka Menu (Nabídka) ukončete práci s nabídkou.

#### Třetí krok – přenos do počítače

Po přenosu označených snímků nebo videozáznamů do počítače se spustí software EasyShare, který zajistí roztřídění snímků do příslušných alb. Podrobnosti naleznete v nápovědě k softwaru EasyShare.

#### Označení snímků nebo videozáznamů pro alba

Pomocí funkce Album lze v režimu Prohlížení snímky a videozáznamy ve fotoaparátu označit názvy alb.

#### První krok – v počítači

Pomocí softwaru EasyShare vytvořte v počítači alba. Do interní paměti fotoaparátu pak lze zkopírovat až 32 názvů alb. Podrobnosti naleznete v nápovědě k softwaru EasyShare.

#### Druhý krok – na fotoaparátu

- 1 Stiskněte tlačítko Review (Prohlížet) a vyhledejte požadovaný snímek nebo videozáznam.
- 2 Stiskněte tlačítko Menu (Nabídka).
- 3 Stisknutím tlačítka 🔺 🕶 zvýrazněte možnost Album 📰 a stiskněte tlačítko OK.
- 4 Stisknutím tlačítka A/ zvýrazněte složku alba a stiskněte tlačítko OK.

Pokud chcete přidat do stejného alba další snímky, přejděte na příslušné snímky stisknutím tlačítka **4/**. Po zobrazení požadovaného snímku stiskněte tlačítko OK.

Pokud chcete přidat snímky do více než jednoho alba, zopakujte krok 4 pro každé zvolené album.

U příslušného snímku se zobrazí název alba. Znak plus (+) za názvem alba znamená, že byl snímek přidán do více než jednoho alba.

Výběr lze zrušit zvýrazněním názvu alba a stisknutím tlačítka OK. Výběr u všech alb lze zrušit volbou možnosti Zrušit vše.

#### Třetí krok – přenos do počítače

Po přenosu označených snímků nebo videozáznamů do počítače se spustí software EasyShare, který zajistí roztřídění snímků do příslušných alb. Podrobnosti naleznete v nápovědě k softwaru EasyShare.

## Sdílení snímků

Stisknutím tlačítka Share (Sdílet) označíte své snímky a videozáznamy. Po přenosu do počítače je lze sdílet. Použijte tlačítko Share (Sdílet):

- Kdykoli. (Zobrazí se poslední pořízený snímek nebo videozáznam.)
- Bezprostředně po pořízení snímku nebo videozáznamu během režimu Rychlý náhled.
- Po stisknutí tlačítka Review (Prohlížet).

-33

#### Označení snímků pro tisk

- 1 Stiskněte tlačítko Share (Sdílet). Stisknutím tlačítka **4/** zvolte požadovaný snímek.
- 2 Stisknutím tlačítka 🔺 🗸 zvýrazněte možnost Tisk 🗋 a stiskněte tlačítko OK.\*
- 3 Stisknutím tlačítka ▲/▼ vyberte počet kopií (0 99). Nula u daného snímku odstraní značku.

**Volitelně:** Volbu počtu výtisků lze použít i na další snímky. Stisknutím tlačítka **V** zvolte požadovaný snímek. Stisknutím tlačítka **V** změňte počet výtisků. Tento krok opakujte, dokud není u snímků nastaven požadovaný počet výtisků.

4 Stiskněte tlačítko OK.

Ve stavové oblasti se zobrazí ikona tisku 🔼.

5 Stisknutím tlačítka Share (Sdílet) ukončete práci s nabídkou.

\* Chcete-li označit všechny snímky na paměťovém médiu, zvýrazněte možnost Tisknout vše, stiskněte tlačítko OK a určete počet kopií. Možnost Tisknout vše není k dispozici v režimu Rychlý náhled. Pokud chcete odebrat označení pro tisk u všech snímků na daném paměťovém médiu, zvýrazněte možnost Stornovat tisk a stiskněte tlačítko OK. Možnost Stornovat tisk není k dispozici v režimu Rychlý náhled.

#### Tisk označených snímků

Při přenosu označených snímků do počítače zobrazí software Kodak EasyShare obrazovku tisku. Podrobné informace získáte klepnutím na tlačítko Help (Nápověda) v softwaru EasyShare.

Další informace o tisku z počítače, docku s tiskárnou, tiskárny vybavené technologií PictBridge nebo paměťové karty viz strana 13.

POZNÁMKA: Chcete-li dosáhnout co nejlepšího tisku ve formátu 10 cm x 15 cm, nastavte ve fotoaparátu kvalitu snímku na 4,4 MP (3:2). (Viz Velikost snímku na straně 21.)

#### Označování snímků a videozáznamů pro odeslání e-mailem

#### První krok – v počítači

Pomocí softwaru Kodak EasyShare vytvořte v počítači adresář e-mailových adres. Potom lze do interní paměti fotoaparátu zkopírovat až 32 e-mailových adres. Podrobné informace získáte klepnutím na tlačítko Help (Nápověda) v softwaru EasyShare.

#### Druhý krok – označení snímků nebo videozáznamů ve fotoaparátu

- 1 Stiskněte tlačítko Share (Sdílet). Stisknutím tlačítka **∢/** ▶ vyhledejte požadovaný snímek nebo videozáznam.
- Stisknutím tlačítka →/→ zvýrazněte možnost E-mail = 2 a stiskněte tlačítko OK.
   Ve stavové oblasti se zobrazí ikona e-mailu = 2.
- 3 Stisknutím tlačítka ▲/→ zvýrazněte požadovanou e-mailovou adresu a stiskněte tlačítko OK.

Pokud chcete stejnou adresou označit i další snímky nebo videozáznamy, můžete mezi nimi přecházet stisknutím tlačítka **V**. Po zobrazení požadovaného snímku stiskněte tlačítko OK.

Chcete-li snímky a videozáznamy odeslat na více adres, opakujte pro jednotlivé adresy krok 3.

Vybrané adresy budou zaškrtnuty.

- **4** Pokud chcete výběr zrušit, zvýrazněte zaškrtnutou adresu a stiskněte tlačítko OK. Pokud chcete zrušit výběr u všech adres, zvýrazněte možnost Zrušit vše.
- 5 Stisknutím tlačítka A/ zvolte možnost Konec a stiskněte tlačítko OK.
- 6 Stisknutím tlačítka Share (Sdílet) ukončete práci s nabídkou.

#### Třetí krok – přenos a odeslání e-mailem

Po přenosu označených snímků nebo videozáznamů do počítače se zobrazí obrazovka pro e-mail. Z této obrazovky lze snímky a videozáznamy odeslat na zadané adresy. Podrobné informace získáte klepnutím na tlačítko Help (Nápověda) v softwaru Kodak EasyShare.

34 **CS** 

#### Označení snímků jako oblíbených

Oblíbené snímky si můžete uložit do oddílu Oblíbené 💟 v interní paměti fotoaparátu a potom je sdílet s rodinou a přáteli.

POZNÁMKA: Při přenášení snímků z fotoaparátu do počítače se všechny snímky (včetně oblíbených) do počítače uloží v plné velikosti. Oblíbené snímky – menší kopie originálů – se načtou zpět do fotoaparátu, takže si je můžete dále prohlížet a sdílet je.

| 1. Označení snímků<br>jako oblíbených |     | Stiskněte tlačítko Share (Sdílet). Stisknutím tlačítka <b>V</b> zvolte<br>požadovaný snímek.<br>Stisknutím tlačítka <b>V</b> zvýrazněte možnost Oblíbené <b>P</b> a stiskněte<br>tlačítko OK.                                                       |
|---------------------------------------|-----|----------------------------------------------------------------------------------------------------|
|                                       | Sti | odstranit, stiskněte znovu tlačítko OK.<br>sknutím tlačítka Share (Sdílet) ukončete práci s nabídkou.                                                                                                    |
| 2. Přenesení snímků<br>do počítače    | 1   | Všechny funkce budete mít k dispozici při použití softwaru EasyShare dodaného s fotoaparátem. (Viz strana 12.)                                                                                                    |
|                                       | 2   | Připojte fotoaparát k počítači pomocí kabelu USB (viz strana 13) nebo pomocí docku EasyShare.                                                                                                    |
|                                       |     | Při prvním přenosu snímků software usnadní volbu možností, které jsou<br>spojeny s oblíbenými snímky. Poté se snímky přenesou do počítače.<br>Oblíbené snímky (menší verze originálů) se načtou do oddílu Oblíbené<br>v interní paměti fotoaparátu. |
| 3. Zobrazení                          | 1   | Otočte ovladač režimů do polohy Oblíbené 💁.                                                                                                    |
| oblíbených snímků<br>ve fotoaparátu   | 2   | Mezi oblíbenými snímky lze přecházet stisknutím tlačítka <b>4/</b> ).                                                                                                    |

POZNÁMKA: Fotoaparát může uložit pouze omezený počet oblíbených snímků. K úpravě velikosti oddílu

Oblíbené 🔁 ve fotoaparátu lze použít možnost Camera Favorites (Oblíbené ve fotoaparátu) v softwaru EasyShare. Videozáznamy označené jako oblíbené jsou v softwaru EasyShare uloženy ve složce Favorites (Oblíbené). Podrobné informace získáte klepnutím na tlačítko Help (Nápověda) v softwaru EasyShare.

#### Volitelná nastavení

V režimu Oblíbené se po stisknutí tlačítka Menu (Nabídka) zpřístupní volitelná nastavení.

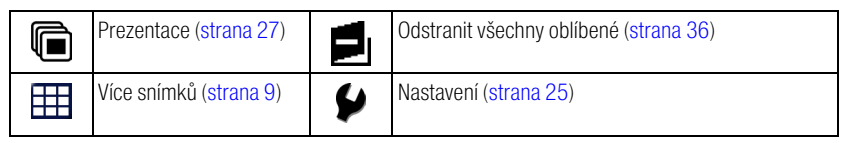

POZNÁMKA: Snímky pořízené s nastavením kvality 4,4 MP (3:2) se zobrazí v poměru stran 3:2 a s černým pruhem v horní části displeje.

#### Odstranění všech oblíbených snímků z fotoaparátu

- 1 Otočte ovladač režimů do polohy Oblíbené 💟.
- 2 Stiskněte tlačítko Menu (Nabídka).
- 3 Zvýrazněte možnost Odstranit oblíbené 🗾 a stiskněte tlačítko OK.

Všechny snímky uložené v části Oblíbené v interní paměti fotoaparátu budou odstraněny. Oblíbené snímky budou obnoveny při následujícím přenosu snímků do počítače.

4 Stisknutím tlačítka Menu (Nabídka) ukončete práci s nabídkou.

#### Zamezení přenosu oblíbených snímků do fotoaparátu

- 1 Spusťte software Kodak EasyShare. Klepněte na kartu My Collection (Moje sbírka).
- 2 Přejděte do zobrazení Albums (Alba).
- 3 Klepněte na položku Camera Favorites Album (Album oblíbených snímků ve fotoaparátu) odpovídající vašemu fotoaparátu.
- 4 Klepněte na možnost Remove Album (Odebrat album).

Při dalším přenosu snímků z fotoaparátu do počítače lze k opětovnému vytvoření položky Camera Favorites Album (Album oblíbených snímků ve fotoaparátu) nebo k vypnutí funkce Camera Favorites (Oblíbené snímky ve fotoaparátu) použít funkci Camera Favorites Wizard/Assistant (Průvodce vytvořením oblíbených snímků ve fotoaparátu).

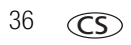

#### Tisk a odeslání oblíbených snímků e-mailem

- 1 Otočte ovladač režimů do polohy Oblíbené ☑. Stisknutím tlačítka ∢/ > zvolte požadovaný snímek.
- 2 Stiskněte tlačítko Share (Sdílet).
- 3 Zvýrazněte možnost Tisk 🗋 nebo E-mail ≡ 🗹 a stiskněte tlačítko OK.

POZNÁMKA: Oblíbené snímky pořízené tímto fotoaparátem (tj. neimportované z jiného zdroje) vyhovují pro tisk do formátu 10 cm x 15 cm.

## 5 Odstraňování problémů

Názorná podpora výrobku je k dispozici na webových stránkách www.kodak.com/go/c533support nebo www.kodak.com/go/c503support v části Interactive Troubleshooting & Repairs (Interaktivní odstraňování problémů a opravy).

## Problémy s fotoaparátem

| Pokud                                                                                | Pokuste se provést jednu nebo několik následujících činností                                                           |
|--------------------------------------------------------------------------------------|----------------------------------------------------------------------------------------------------|
| Fotoaparát se nezapíná.                                                              | <ul> <li>Vložte nové baterie (strana 1).</li> <li>Doběta pokřed katerie</li> </ul>                                     |
|                                                                                      | Dobijte nabijeci baterie.                                                                                              |
| Fotoaparát se nevypíná.                                                              | Vyjměte baterii a znovu ji vložte nebo nahraďte jinou baterií.                                                         |
| Po pořízení snímku se<br>nesníží počet zbývajících<br>snímků.                        | Fotoaparát pracuje normálně. Můžete pokračovat ve fotografování.                                                       |
| Krátká životnost nabíjecích<br>baterií Kodak Ni-MH pro<br>digitální fotoaparáty.     | <ul> <li>Před vložením baterií do fotoaparátu očistěte kontakty čistým, suchým<br/>hadříkem (strana 54).</li> </ul>    |
|                                                                                      | <ul> <li>Použijte funkci Refresh (Obnova) na docku fotoaparátu řady 3 nebo na<br/>docku s tiskárnou řady 3.</li> </ul> |
| Uložené snímky jsou<br>poškozené.                                                    | Znovu pořiďte snímek. Nevyjímejte kartu, pokud bliká kontrolka<br>Připraveno. Nabíjecí baterie uchovejte nabité.       |
| V režimu Prohlížení není na<br>displeji LCD vidět snímek<br>(nebo očekávaný snímek). | Zkontrolujte nastavení paměťového média (strana 24).                                                                   |
| V režimu Prohlížení se<br>místo snímku zobrazuje<br>černý nebo modrý displej.        | <ul> <li>Přeneste snímek do počítače (strana 13), potom naformátujte kartu ve<br/>fotoaparátu (strana 27).</li> </ul>  |
|                                                                                      | Upozornění: Formátováním karty budou odstraněny všechny<br>snímky a videozáznamy včetně chráněných souborů.            |

| Pokud                                                  | Po | kuste se provést jednu nebo několik následujících činností                                                                                                    |
|--------------------------------------------------------|----|----------------------------------------------------------------------------------------------------|
| Tlačítko spouště                                       |    | Zapněte fotoaparát (strana 2).                                                                                                    |
| nefunguje.                                             |    | Před pokusem o pořízení dalšího snímku vyčkejte, dokud kontrolka<br>Připraveno nepřestane blikat červeně.                                                                                            |
|                                                        |    | Přeneste snímky do počítače (strana 13), odstraňte snímky<br>z fotoaparátu (strana 11), přepněte umístění paměťového média<br>(strana 24) nebo vložte paměťovou kartu s volným místem<br>(strana 3). |
|                                                        |    | Pro nejlepší snímky viz strana 4.                                                                                                    |
| Na externím videozařízení<br>nelze spustit prezentaci. |    | Na fotoaparátu správně nastavte volbu Výstup videa, tj. NTSC nebo<br>PAL, viz strana 26.                                                                                                    |
|                                                        |    | Proveďte kontrolu podle návodu k obsluze externího zařízení.                                                                                                    |
| Snímek je příliš světlý.                               |    | Přesuňte se tak, aby mezi fotoaparátem a předmětem byla vzdálenost nejméně 61 cm.                                                                                                    |
|                                                        |    | Snižte hodnotu kompenzace expozice (strana 22).                                                                                                    |
| Snímek je nejasný.                                     |    | Vyčistěte objektiv (strana 54).                                                                                                    |
|                                                        |    | Přesuňte se tak, aby mezi fotoaparátem a předmětem byla vzdálenost nejméně 61 cm.                                                                                                    |
|                                                        |    | Položte fotoaparát na rovnou a stabilní podložku nebo použijte stativ.                                                                                                    |
| Snímek je příliš tmavý.                                |    | Zapněte blesk (strana 8).                                                                                                    |
|                                                        |    | Přesuňte se tak, aby mezi fotoaparátem a předmětem nebyla větší vzdálenost než 2,4 m.                                                                                                    |
|                                                        |    | Použijte Doplňkový blesk (strana 8) nebo změňte postavení tak, aby světlo nebylo za fotografovaným předmětem.                                                                                        |
|                                                        |    | Zvyšte hodnotu kompenzace expozice (strana 22).                                                                                                    |
| Fotoaparát nerozpoznává                                |    | Pořiďte si certifikovanou paměťovou kartu SD/MMC.                                                                                                    |
| paměťovou kartu<br>SD/MMC.                             |    | Paměťovou kartu znovu naformátujte (strana 27).                                                                                                    |
|                                                        |    | Upozornění: Formátováním karty budou odstraněny všechny<br>snímky a videozáznamy včetně chráněných souborů.                                                                                          |
|                                                        |    | Vložte paměťovou kartu do slotu a zatlačením ji zajistěte (strana 3).                                                                                                    |

| Pokud                                                                    | Pokuste se provést jednu nebo několik následujících činností                                                                                |  |
|--------------------------------------------------------------------------|----------------------------------------------------------------------------------------------------|--|
| Fotoaparát se při vkládání<br>nebo vyjímání paměťové<br>karty zablokuje. | Fotoaparát vypněte a znovu zapněte. Zajistěte, aby byl při vkládání<br>nebo vyjímání paměťové karty fotoaparát vypnutý.                     |  |
| Paměťová karta je plná.                                                  | <ul> <li>Vložte novou paměťovou kartu (strana 3), přeneste snímky do<br/>počítače (strana 13) nebo snímky odstraňte (strana 11).</li> </ul> |  |
| Paměťová karta a interní<br>paměť jsou plné.                             | <ul> <li>Přeneste snímky do počítače (strana 13) a pak naformátujte<br/>paměťovou kartu nebo interní paměť (strana 27).</li> </ul>          |  |
|                                                                          | Upozornění: Formátováním karty budou odstraněny všechny snímky<br>a videozáznamy včetně chráněných souborů.                                 |  |

## Stav kontrolky Připraveno na fotoaparátu

| Pokud                                                            | Pokuste se provést jednu nebo několik následujících činností                                                                                                    |
|------------------------------------------------------------------|----------------------------------------------------------------------------------------------------|
| Kontrolka Připraveno se<br>nerozsvítí a fotoaparát<br>nefunguje. | <ul> <li>Zapněte fotoaparát (strana 2).</li> <li>Vložte nové baterie (strana 1) nebo nabíjecí baterie dobijte.</li> <li>Fotoaparát vypněte a znovu zapněte.</li> </ul> |
| Kontrolka Připraveno bliká<br>zeleně.                            | Fotoaparát funguje normálně.                                                                                                    |
| Kontrolka Připraveno bliká<br>žlutě.                             | <ul> <li>Vyčkejte. Pokračujte s fotografováním, jakmile kontrolka přestane<br/>blikat a svítí zeleně.</li> </ul>                                                       |
| Kontrolka Připraveno bliká<br>červeně a fotoaparát se<br>vypne.  | Vložte nové baterie (strana 1) nebo nabíjecí baterie dobijte.                                                                                                    |

| Pokud                                         | Poł | custe se provést jednu nebo několik následujících činností                                                                                                    |
|-----------------------------------------------|-----|----------------------------------------------------------------------------------------------------|
| Kontrolka Připraveno svítí<br>trvale červeně. |     | Přeneste snímky do počítače (strana 13), odstraňte snímky<br>z fotoaparátu (strana 11), přepněte umístění paměťového média<br>(strana 24) nebo vložte paměťovou kartu s volným místem (strana 3). |
|                                               |     | Vyčkejte. Jakmile se kontrolka rozsvítí zeleně, pokračujte ve<br>fotografování.                                                                                                    |
|                                               |     | Změňte paměťové médium na interní paměť (strana 24) nebo použijte jinou kartu.                                                                                                    |
| Kontrolka Připraveno svítí<br>trvale zeleně.  |     | Fotoaparát funguje normálně.                                                                                                    |

## Komunikace fotoaparátu s počítačem

| Pokud                                                                                    | Pokuste se provést jednu nebo několik následujících činností                                                                                                    |
|------------------------------------------------------------------------------------------|----------------------------------------------------------------------------------------------------|
| Počítač<br>nekomunikuje                                                                  | Navštivte webové stránky www.kodak.com/go/c533support nebo<br>www.kodak.com/go/c503support.                                                                                                    |
| s fotoaparátem.                                                                          | Zapněte fotoaparát (strana 2).                                                                                                    |
|                                                                                          | Vložte nové baterie (strana 1) nebo nabíjecí baterie dobijte.                                                                                                    |
|                                                                                          | <ul> <li>Informace o vypnutí této funkce najdete v části Správa napájení v návodu<br/>k obsluze přenosného počítače.</li> </ul>                                                                             |
|                                                                                          | Připojte kabel do portu fotoaparátu a počítače (strana 13).                                                                                                    |
|                                                                                          | Nainstalujte software (strana 12).                                                                                                    |
|                                                                                          | <ul> <li>Odpojte kabel USB. Ukončete všechny spuštěné aplikace. Nainstalujte<br/>software znovu (strana 12).</li> </ul>                                                                                     |
|                                                                                          | <ul> <li>Odpojte fotoaparát od počítače. Ukončete všechny softwarové aplikace<br/>a znovu připojte fotoaparát.</li> </ul>                                                                                   |
| Nelze přenést<br>snímky.<br>(Průvodce přidáním<br>hardwaru nemůže<br>vyhledat ovladače.) | Odpojte kabel USB. (Pokud používáte dock fotoaparátu nebo dock<br>s tiskárnou, odpojte kabel a vyjměte fotoaparát z docku). Ukončete všechny<br>spuštěné aplikace. Nainstalujte software znovu (strana 12). |
|                                                                                          | <ul> <li>Odpojte kabel USB. Ukončete všechny spuštěné aplikace. Nainstalujte<br/>software znovu (strana 12).</li> </ul>                                                                                     |

## Hlášení na displeji LCD

| Pokud                                                                                                    | Pokuste se provést jednu nebo několik následujících činností                                                                                                    |  |
|----------------------------------------------------------------------------------------------------|----------------------------------------------------------------------------------------------------|--|
| Žádné snímky ani videozáznamy<br>k zobrazení                                                                | Změňte nastavené umístění paměťového média (strana 24).                                                                                                    |  |
| Je nutné zformátovat<br>paměťovou kartu                                                                     | <ul> <li>Vložte novou kartu (strana 3) nebo kartu naformátujte<br/>(strana 27).</li> </ul>                                                                                                    |  |
| Paměťovou kartu nelze přečíst.<br>(Naformátujte kartu nebo vložte<br>jinou)                                 | Upozornění: Formátováním karty budou odstraněny všechny<br>snímky a videozáznamy včetně chráněných souborů.                                                                                                    |  |
| Je povoleno pouze jedno<br>připojení USB                                                                    | Fotoaparát vypněte a znovu zapněte.                                                                                                    |  |
| Je nutné zformátovat interní<br>paměť                                                                       | Naformátujte interní paměť (strana 27). Upozornění: Formátováním budou odstraněny všechny snímky                                                                                                    |  |
| Interní paměť nelze přečíst<br>(Naformátujte interní paměť)                                                 | a videozáznamy včetně chráněných souborů. (Formátování<br>interní paměti rovněž odstraní e-mailové adresy, názvy alb<br>a položky Oblíbené. Informace o jejich obnovení najdete<br>v nápovědě k softwaru Kodak EasyShare.) |  |
| Není k dispozici paměťová karta<br>(Soubory nezkopírovány)                                                  | Vložte paměťovou kartu (strana 3).                                                                                                    |  |
| Pro zkopírování souborů není<br>dostatek místa (Soubory<br>nezkopírovány)                                   | <ul> <li>Odstraňte snímky z paměťového média, na které kopírujete<br/>(strana 11), nebo vložte novou paměťovou kartu (strana 3).</li> </ul>                                                                                |  |
| Paměťová karta je uzamčena.<br>(Vložte novou paměťovou kartu)                                               | Vložte novou paměťovou kartu (strana 3), přepínačem<br>odemkněte kartu nebo změňte umístění paměťového média na<br>istoricem žíchova 201                                                                                   |  |
| Paměťová karta pouze pro čtení.<br>Pro fotografování a zápis na<br>kartu odstraňte ochranu proti<br>zápisu. | interni pamet (Strana 24).                                                                                                    |  |

| Pokud                                                                                                    | Pokuste se provést jednu nebo několik následujících činností                                                                    |
|----------------------------------------------------------------------------------------------------|----------------------------------------------------------------------------------------------------|
| Paměťovou kartu nelze použít<br>(Vložte novou paměťovou kartu)                                            | <ul> <li>Vložte novou kartu (strana 3) nebo kartu naformátujte<br/>(strana 27).</li> </ul>                                      |
|                                                                                                    | Upozornění: Formátováním karty budou odstraněny všechny<br>snímky a videozáznamy včetně chráněných souborů.                     |
| Nastavení data a času bylo<br>vynulováno                                                                  | Nastavte hodiny (strana 2).                                                                                                    |
| Ve fotoaparátu není žádný<br>adresář (Adresář Ize importovat<br>po připojení k počítači)                  | <ul> <li>Vytvořte adresář v počítači a zkopírujte jej. Informace najdete<br/>v nápovědě k softwaru Kodak EasyShare.</li> </ul>  |
| Ve fotoaparátu nejsou žádné<br>názvy alb (Názvy alb lze<br>importovat po připojení<br>k počítači)         | <ul> <li>Vytvořte názvy alb v počítači a zkopírujte je. Informace najdete<br/>v nápovědě k softwaru Kodak EasyShare.</li> </ul> |
| Vysoká teplota fotoaparátu<br>(Fotoaparát se vypne.)                                                      | Nechte fotoaparát vypnutý, dokud na dotek nevychladne, potom<br>jej znovu zapněte.                                              |
| Snímek nebo videozáznam je<br>možné označit pouze 32 názvy<br>alb. Uloží se pouze prvních 32<br>názvů alb | <ul> <li>Odstraňte jeden nebo více názvů alb přiřazených ke snímku<br/>(strana 31).</li> </ul>                                  |
| Neznámý formát souboru                                                                                    | Přeneste snímek do počítače (strana 13) nebo jej odstraňte (strana 11).                                                         |
| Chyba fotoaparátu č. XXXX.<br>Viz návod k obsluze.                                                        | Fotoaparát vypněte a znovu zapněte.                                                                                             |

## 6 Jak získat pomoc

## Užitečné odkazy

#### Fotoaparát

| Kontaktujte podporu pro zákazníky e-mailem, písemně<br>nebo telefonicky                                                                      | www.kodak.com/go/contact                                                  |
|----------------------------------------------------------------------------------------------------|---------------------------------------------------------------------------|
| Informace o podpoře výrobku (nejčastější dotazy, informace<br>o odstraňování problémů, vyřizování oprav, atd.)                               | www.kodak.com/go/c533support nebo<br>www.kodak.com/go/c503support         |
| Informace o nákupu příslušenství k fotoaparátu (docků<br>fotoaparátu, docků s tiskárnou, optického příslušenství,<br>paměťových karet, atd.) | www.kodak.com/go/c533accessories nebo<br>www.kodak.com/go/c503accessories |
| Stáhněte si nejnovější software a firmware k fotoaparátu                                                                                     | www.kodak.com/go/c533downloads nebo<br>www.kodak.com/go/c503downloads     |
| Prohlédněte si online prezentace fotoaparátu                                                                                                 | www.kodak.com/go/howto                                                    |

#### Software

| Informace o softwaru EasyShare                                          | www.kodak.com/go/easysharesw<br>(nebo klepnutím na tlačítko Help<br>(Nápověda) v softwaru EasyShare) |
|-------------------------------------------------------------------------|----------------------------------------------------------------------------------------------------|
| Nápověda k operačnímu systému Windows a k práci<br>s digitálními snímky | www.kodak.com/go/pcbasics                                                                            |

#### Ostatní

| Podpora pro ostatní fotoaparáty, software a příslušenství                        | www.kodak.com/go/support      |  |
|----------------------------------------------------------------------------------|-------------------------------|--|
| Informace o docích s tiskárnou Kodak EasyShare                                   | www.kodak.com/go/printerdocks |  |
| Informace o inkoustových tiskárnách Kodak                                        | www.kodak.com/go/inkjet       |  |
| Optimalizace tiskárny pro dosažení zářivějších<br>a věrnějších barevných odstínů | www.kodak.com/go/onetouch     |  |
| Registrace fotoaparátu                                                           | www.kodak.com/go/register     |  |

## Telefonická podpora pro zákazníky

Pokud máte jakékoliv dotazy týkající se tohoto výrobku, obraťte se na zástupce oddělení podpory pro zákazníky a připravte si následující informace:

- Operační systém
- Frekvence procesoru (MHz)
- Model počítače
- Kapacita operační paměti (MB)
- Přesné znění zobrazeného chybového hlášení
- Verze CD se softwarem Kodak EasyShare
- Sériové číslo fotoaparátu

| Austrálie  | 1800 147 701     |
|------------|------------------|
| Belgie     | 02 713 14 45     |
| Brazílie   | 0800 150000      |
| Čína       | 800 820 6027     |
| Dánsko     | 3 848 71 30      |
| Filipíny   | 1 800 1 888 9600 |
| Finsko     | 0800 1 17056     |
| Francie    | 01 55 1740 77    |
| Hongkong   | 800 901 514      |
| Indie      | 91 22 617 5823   |
| Irsko      | 01 407 3054      |
| Itálie     | 02 696 33452     |
| Japonsko   | 03 5540 9002     |
| Kanada     | 1 800 465 6325   |
| Korea      | 00798 631 0024   |
| Nizozemsko | 020 346 9372     |
| Německo    | 069 5007 0035    |

| Norsko                 | 23 16 21 33      |
|------------------------|------------------|
| Nový Zéland            | 0800 440 786     |
| Polsko                 | 00800 4411625    |
| Portugalsko            | 021 415 4125     |
| Rakousko               | 0179 567 357     |
| Řecko                  | 00800 44140775   |
| Singapur               | 800 6363 036     |
| Španělsko              | 91 749 76 53     |
| Švédsko                | 08 587 704 21    |
| Švýcarsko              | 01 838 53 51     |
| Tchaj-wan              | 0800 096 868     |
| Thajsko                | 001 800 631 0017 |
| Turecko                | 00800 448827073  |
| Velká Británie         | 0870 243 0270    |
| Spojené státy americké | 1 800 235 6325   |
|                        | 585 781 6231     |
|                        | (placená linka)  |
| Mezinárodní placená    | +44 131 458 6714 |
| telefonní linka        |                  |
| Mezinárodní placená    | +44 131 458 6962 |
| faxová linka           |                  |

46 **CS** 

7 Dodatek

## Technické údaje fotoaparátu

Další technické údaje jsou k dispozici na webové stránce www.kodak.com/go/c533support nebo www.kodak.com/go/c503support.

| Digitální fotoaparát Kodak EasyShare C533/C503 Zoom |                                                                                                    |  |
|-----------------------------------------------------|----------------------------------------------------------------------------------------------------|--|
| Čidlo CCD (Charge-Coupled Device)                   |                                                                                                    |  |
| CCD                                                 | CCD 1/2,5 palce, poměr stran 4:3                                                                                                    |  |
| Výstupní velikosti snímku                           | 5,0 MP: 2576 x 1932 pixelů                                                                                                    |  |
|                                                     | 4,4 MP (3:2): 2576 x 1716 pixelů                                                                                                    |  |
|                                                     | 3,1 MP: 2048 x 1536 pixelů                                                                                                    |  |
|                                                     | 2,1 MP: 1656 x 1242 pixelů                                                                                                    |  |
|                                                     | 1,1 MP: 1200 x 900 pixelů                                                                                                    |  |
| Displeje                                            |                                                                                                    |  |
| Barevný displej                                     | 46mm barevný hybridní displej LCD, 115 000 pixelů                                                                                                    |  |
| Zobrazení                                           | Počet snímků za sekundu: 30; Zorné pole: 100 %.                                                                                                    |  |
| Objektiv                                            |                                                                                                    |  |
| Objektiv pro snímání                                | 3x optický zoom, f/2,73 – f/4,85<br>Clona: f/2,73 a f/4,82 při nastavení na širokoúhlý objektiv; f/4,85 a f/8,54 při<br>nastavení na teleobjektiv 37 mm – 111 mm (ekvivalent pro 35mm film) |  |
| Ochrana objektivu                                   | Součástí fotoaparátu                                                                                                    |  |
| Systém ostření                                      | Automatické ostření TTL-AF; Vícezónové a Střední zóna. Pracovní rozsah:                                                                                                    |  |
|                                                     | 0,6 m – nekonečno při normálním nastavení                                                                                                    |  |
|                                                     | 0,10 m – 0,7 m při nastavení na širokoúhlý objektiv                                                                                                    |  |
|                                                     | 0,20 m – 0,7 m při nastavení na teleobjektiv                                                                                                    |  |
|                                                     | 10 m – nekonečno v režimu Krajina                                                                                                    |  |

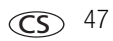

| Digitální fotoaparát Kodak EasyShare C533/C503 Zoom |                                                                                                    |  |  |
|-----------------------------------------------------|----------------------------------------------------------------------------------------------------|--|--|
| Digitální zoom                                      | 5x plynulý v krocích po 0,6x                                                                                                    |  |  |
|                                                     | Není podporováno pro videozáznam.                                                                                                    |  |  |
| Expozice                                            |                                                                                                    |  |  |
| Měření expozice                                     | TTL-AE; Se zvýhodněným středem                                                                                                    |  |  |
| Kompenzace expozice                                 | +/- 2,0 EV v krocích po 0,5 EV                                                                                                    |  |  |
| Rychlost závěrky (čas)                              | Mechanická závěrka s elektrickým čidlem CCD<br>Automatická expozice: 4 s – 1/1400 s                                                        |  |  |
| Citlivost ISO                                       | Automatický, Portrét, Blízký záběr, Krajina: 80 – 160<br>Videozáznam: 80 – 200<br>Sport: 80 – 160                                          |  |  |
|                                                     | Noční portrét, Dlouhá expozice: 80<br>Volitelná: 80, 100, 200, 400, 800 (800 k dispozici pouze pro nastavení<br>nejmenší velikosti snímků) |  |  |
| Blesk                                               |                                                                                                    |  |  |
| Elektronický blesk                                  | Směrné č. 8,3 (při ISO 100)<br>Automatický blesk s předbleskem<br>Pracovní rozsah při ISO 140: 0,6 m – 3,5 m při nastavení na širokoúhlý   |  |  |
|                                                     | objektiv<br>0,6 m – 2,0 m při nastavení na teleobjektiv                                                                                    |  |  |
| Režimy blesku                                       | Automatický, Doplňkový, Redukce červených očí, Vypnuto                                                                                     |  |  |
| Fotografování                                       |                                                                                                    |  |  |
| Režimy fotografování                                | Automatický, Krajina, Blízký záběr, SCN (Scénické režimy), Video                                                                           |  |  |
| Záznam videa                                        | VGA (640 x 480), 11 snímků/s<br>QVGA (320 x 240), 20 snímků/s                                                                              |  |  |
| Formát obrazového<br>souboru                        | Snímky: EXIF 2.21 (komprese JPEG), organizace souborů: DCF<br>Videozáznam – kodek: Motion JPEG; Formát: MOV                                |  |  |
| Paměťové médium                                     | Volitelná paměťová karta SD nebo MMC Sž.<br>(Logo SD je obchodní známkou SD Card Association.)                                             |  |  |

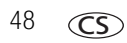

| Digitální fotoaparát Kodak EasyShare C533/C503 Zoom                                                                                                    |                                                                                                    |  |
|----------------------------------------------------------------------------------------------------|----------------------------------------------------------------------------------------------------|--|
| Kapacita interní paměti                                                                                                    | 16 MB interní paměti / 10 MB k dispozici pro ukládání snímků<br>(1 MB je roven jednomu miliónu bajtů) |  |
| Prohlížení                                                                                                    |                                                                                                    |  |
| Rychlý náhled                                                                                                    | Ano                                                                                                   |  |
| Výstup videa                                                                                                    | NTSC nebo PAL volitelně                                                                               |  |
| Napájení                                                                                                    |                                                                                                    |  |
| 2 baterie Oxy-Alkaline AA ZR6 pro digitální fotoaparáty Kodak (bez možnosti nabíjení); 2 lithiové baterie<br>AA pro digitální fotoaparáty; 2 alkalické baterie AA; 2 nabíjecí baterie AA Ni-MH pro digitální fotoaparáty<br>Kodak; 1 lithiová baterie CRV3 pro digitální fotoaparáty Kodak (bez možnosti nabíjení); 1 nabíjecí baterie<br>Ni-MH pro digitální fotoaparáty Kodak KAA2HR, síťový adaptér 3 V |                                                                                                    |  |
| Komunikace s počítačem                                                                                                    | 1                                                                                                    |  |
| Rozhraní USB 2.0 (protokol PIMA 15740), pomocí kabelu USB model U-8, docku fotoaparátu nebo docku s tiskárnou EasyShare                                                                                                    |                                                                                                    |  |
| Další funkce                                                                                                    |                                                                                                    |  |
| Podpora technologie<br>PictBridge                                                                                                    | Ano                                                                                                   |  |
| Samospoušť                                                                                                    | 2 s, 10 s nebo dvojitý záběr                                                                          |  |
| Vyvážení bílé                                                                                                    | Automaticky, Denní světlo, Wolframová žárovka, Zářivka                                                |  |
| Automatické vypnutí                                                                                                    | Volitelně 1, 3, 5 nebo 10 minut                                                                       |  |
| Režimy barev                                                                                                    | Barevně, Černobíle, Sépia                                                                             |  |
| Označení datem                                                                                                    | Žádné, RRRR/MM/DD, MM/DD/RRRR, DD/MM/RRRR                                                             |  |
| Závit pro stativ                                                                                                    | 1/4 palce                                                                                             |  |
| Hledáček                                                                                                    | Optický, se skutečným obrazem; 85 % zorné pole                                                        |  |
| Provozní teplota                                                                                                    | 0 °C - 40 °C                                                                                          |  |
| Velikost                                                                                                    | 3,5 cm x 6,6 cm x 9,1 cm ve vypnutém stavu                                                            |  |
| l les sters st                                                                                                    | 1/3 a haz hataria a kartu                                                                             |  |

**(CS**) 49

## Kapacity paměťových médií

Skutečná kapacita média závisí na kompozici předmětu, značce karty a dalších faktorech. V závislosti na tom bude možné uložit více či méně snímků nebo videozáznamů. Oblíbené položky zabírají v interní paměti další místo.

|                     | Počet snímků |              |        |        |        |
|---------------------|--------------|--------------|--------|--------|--------|
|                     | 5,0 MP       | 4,4 MP (3:2) | 3,1 MP | 2,1 MP | 1,1 MP |
| Interní paměť       | 7            | 8            | 11     | 16     | 30     |
| Karta SD/MMC 16 MB  | 12           | 13           | 19     | 26     | 47     |
| Karta SD/MMC 32 MB  | 24           | 27           | 38     | 52     | 95     |
| Karta SD/MMC 64 MB  | 48           | 54           | 77     | 104    | 191    |
| Karta SD/MMC 128 MB | 97           | 108          | 154    | 209    | 491    |
| Karta SD/MMC 256 MB | 194          | 216          | 308    | 418    | 766    |
| Karta SD/MMC 512 MB | 377          | 422          | 597    | 810    | 1482   |
| Karta SD/MMC 1 GB   | 755          | 845          | 1194   | 1622   | 2966   |

#### Kapacita paměti pro uložení snímků

|                     | Minuty/sekundy videozáznamu |                  |  |
|---------------------|-----------------------------|------------------|--|
|                     | VGA (640 x 480)             | QVGA (320 x 240) |  |
| Interní paměť       | 14 s                        | 34 s             |  |
| Karta SD/MMC 16 MB  | 20 s                        | 50 s             |  |
| Karta SD/MMC 32 MB  | 39 s                        | 1 min 39 s       |  |
| Karta SD/MMC 64 MB  | 1 min 18 s                  | 3 min 18 s       |  |
| Karta SD/MMC 128 MB | 2 min 36 s                  | 6 min 24 s       |  |
| Karta SD/MMC 256 MB | 5 min 55 s                  | 14 min 29 s      |  |
| Karta SD/MMC 512 MB | 11 min 49 s                 | 28 min 57 s      |  |
| Karta SD/MMC 1 GB   | 23 min 39 s                 | 57 min 57 s      |  |

#### Kapacita paměti pro uložení videozáznamů

POZNÁMKA: Používáte-li paměťovou kartu o kapacitě 1 GB nebo větší, videozáznam se může automaticky po 80 minutách zastavit. Nový videozáznam spustíte stisknutím tlačítka spouště.

## Důležité bezpečnostní pokyny

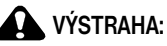

Výrobek nedemontujte. Ve výrobku se nenacházejí žádné součástky, které by mohl opravovat uživatel. Servis svěřte kvalifikovanému servisnímu personálu. Výrobek nevystavujte působení kapalin, vlhkosti ani extrémních teplot. Síťové adaptéry Kodak a nabíječky baterií jsou určeny pouze k použití v interiéru. Použití ovládacích prvků, seřizování a provádění pracovních postupů jiných než zde popsaných může vést k úrazu elektrickým proudem a k riziku elektrického nebo mechanického úrazu. Dojde-li k rozbití displeje LCD, nedotýkejte se skla ani kapaliny. Obraťte se na oddělení podpory pro zákazníky společnosti Kodak.

#### Použití výrobku

- Použití příslušenství, nedoporučeného společností Kodak, např. síťového adaptéru, může vést k požáru, úrazu elektrickým proudem nebo zranění.
- Používejte pouze počítače vybavené technologií USB. V případě pochybností se obraťte na výrobce počítače.
- Při použití tohoto výrobku v letadle se řiďte pokyny dané letecké společnosti.

#### Bezpečnostní informace pro manipulaci s bateriemi

## VÝSTRAHA:

#### Baterii nechte po vyjmutí vychladnout; může být zahřátá.

- Používejte jen baterie schválené pro tento výrobek, abyste předešli riziku exploze.
- Baterie ukládejte mimo dosah dětí.
- Zabraňte styku baterií s kovovými předměty, včetně mincí. V opačném případě by mohlo dojít ke zkratování baterií, jejich vybití, nadměrnému zahřátí nebo úniku elektrolytu.
- Baterie nedemontujte, nevkládejte je do přístroje obráceně, nevystavujte je působení kapalin, vlhkosti, ohně nebo extrémních teplot.
- Baterie bez možnosti nabíjení nenabíjejte.
- Pokud výrobek nebudete po delší dobu používat, vyjměte z něj baterie.
   V nepravděpodobném případě úniku elektrolytu dovnitř výrobku se obraťte na oddělení podpory pro zákazníky společnosti Kodak.
- V nepravděpodobném případě úniku elektrolytu na pokožku neprodleně omyjte zasažené místo vodou a vyhledejte lékařskou pomoc. Další informace ve věci ochrany zdraví vám poskytne místní oddělení podpory pro zákazníky společnosti Kodak.
- Baterie likvidujte v souladu s místními a státními předpisy.

Další informace o bateriích najdete na stránce www.kodak.com/global/en/service/batteries/batteryUsage.jhtml

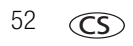

## Životnost baterie

Používejte následující baterie Kodak. (Typy baterií jsou vylisovány také na krytu baterií.)

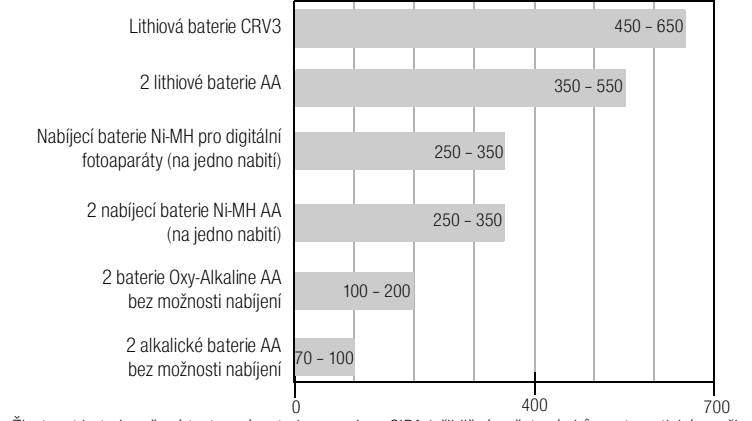

Životnost baterie určená testovací metodou asociace CIPA (přibližný počet snímků v automatickém režimu při použití 128MB karty SD). Skutečná životnost baterií se může lišit v závislosti na způsobu jejich používání.

Nedoporučujeme ani nepodporujeme manganové baterie typu AA. V zájmu dosažení přijatelné životnosti baterií a spolehlivé funkce fotoaparátu používejte uvedené baterie.

#### Prodloužení životnosti baterie

- Viz část Automatické vypnutí na strana 26.
- Omezte následující činnosti, které rychle vyčerpávají energii baterie:
  - prohlížení snímků na LCD displeji fotoaparátu (viz strana 9),
  - používání displeje LCD fotoaparátu jako hledáčku (viz strana 7),
  - Nadbytečné používání blesku
- Životnost baterie mohou rovněž ovlivnit nečistoty na jejích kontaktech. Před vložením baterií do fotoaparátu očistěte kontakty čistým, suchým hadříkem.
- Výkonnost baterie se snižuje při teplotách pod 5 °C. Při používání fotoaparátu v chladném počasí mějte vždy k dispozici záložní baterie a udržujte je v teple. Podchlazené nefunkční baterie nevyhazujte. Poté, co se ohřejí na pokojovou teplotu, je lze opět použít.

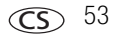

## Aktualizace softwaru a firmwaru

Stáhněte si nejnovější verze softwaru Kodak EasyShare, který se dodává na disku CD, a firmwaru fotoaparátu (tj. softwaru, který pracuje přímo ve fotoaparátu). Viz www.kodak.com/go/c533downloads nebo www.kodak.com/go/c503downloads.

## Péče o výrobek a údržba

- Pokud byl fotoaparát vystaven nepříznivému počasí nebo máte podezření, že do něj vnikla voda, vypněte jej a vyjměte baterii a paměťovou kartu. Před dalším používáním fotoaparátu nechte všechny součásti vyschnout na vzduchu alespoň 24 hodin.
- Prach a nečistoty na objektivu nebo displeji LCD odstraňte opatrným ofoukáním. Opatrně je otřete měkkým hadříkem, který nepouští vlákna, nebo speciální nenapuštěnou utěrkou na optiku. Nepoužívejte žádné čisticí roztoky, pokud nejsou přímo určené k čištění objektivu fotoaparátu. Zabraňte styku chemikálií, jako je například prostředek na opalování, s lakovanými povrchy.
- V některých zemích mohou být k dispozici servisní smlouvy. Další informace vám poskytne prodejce výrobků Kodak.
- Informace o likvidaci digitálního fotoaparátu nebo jeho recyklaci získáte u odpovědných orgánů ve vaší zemi. V USA navštivte webové stránky společnosti Electronics Industry Alliance na adrese www.eiae.org nebo webové stránky společnosti Kodak na adrese www.kodak.com/go/c533downloads nebo www.kodak.com/go/c503downloads.

## Záruka

#### Omezená záruka

Společnost Kodak poskytuje záruku na to, že digitální fotoaparáty Kodak EasyShare a příslušenství (s výjimkou baterií) po dobu dvou let od data zakoupení nevykazují chyby ve funkci, materiálu či zpracování.

Uschovejte si originál účtenky opatřený datem. Při žádosti o jakoukoliv záruční opravu je třeba předložit doklad s datem zakoupení výrobku.

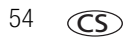

#### Omezené krytí zárukou

Tato omezená záruka bude dodržena pouze v rámci místa, kde byl zakoupen digitální fotoaparát Kodak či příslušenství.

Společnost Kodak provede OPRAVU či VÝMĚNU digitálních fotoaparátů Kodak EasyShare a příslušenství v případě, že se během trvání záruční lhůty projeví chyba v jejich funkci, a to v souladu s podmínkami a v rozsahu zde uvedeném. Taková oprava bude zahrnovat práci, všechna nutná seřízení a náhradní díly. V rámci této záruky jsou jedinými nápravnými opatřeními oprava či výměna.

Pokud bude při opravě třeba použít náhradní díly, může se jednat o repasované náhradní díly nebo tyto díly mohou obsahovat repasované materiály. V případě potřeby výměny celého výrobku může být výrobek nahrazen výrobkem repasovaným.

#### Omezení

Žádost o záruční opravu nebude přijata bez dokladu uvádějícího datum zakoupení výrobku. Takovým dokladem je kopie účtenky za digitální fotoaparát Kodak EasyShare nebo příslušenství. (Originál vždy uschovejte pro vlastní potřebu.)

Tato záruka se nevztahuje na baterii či baterie použité v digitálních fotoaparátech nebo jejich příslušenství. Tato záruka se nevztahuje na okolnosti, které jsou mimo vliv společnosti Kodak, ani na problémy vzniklé nedodržením pokynů k používání, které jsou uvedeny v návodech k obsluze digitálních fotoaparátů Kodak EasyShare a jejich příslušenství.

Tato záruka se nevztahuje na selhání výrobku v důsledku poškození vzniklého při přepravě, nehodě, změně, úpravě, opravy provedené nepovolanou osobou, nesprávného použití, zneužití, použití výrobku s nekompatibilním příslušenstvím nebo doplňky, nedodržení návodu k obsluze od společnosti Kodak, údržbě či balení, nepoužití položek dodaných společností Kodak (např. adaptérů a kabelů), ani na nároky vznesené po uplynutí záruční lhůty.

Společnost Kodak neposkytuje na tento výrobek žádnou další výslovnou či předpokládanou záruku. Pokud by neposkytnutí předpokládané záruky bylo v rozporu se zákonem, bude doba trvání předpokládané záruky dva roky od data zakoupení výrobku.

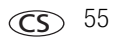

Jediným závazkem společnosti Kodak je možnost výměny. Společnost Kodak nebude zodpovídat za žádné zvláštní, následné nebo náhodné škody vzniklé v důsledku prodeje, zakoupení či používání tohoto výrobku, bez ohledu na příčinu. Zodpovědnost za zvláštní, následné či náhodné škody (zejména ztrátu zisku, náklady na prostoje, nemožnost používání vybavení, náklady na náhradní vybavení, prostředky či služby, nároky zákazníků vznesené v souvislosti s takovými škodami vzniklými v důsledku prodeje, zakoupení, používání či selhání tohoto výrobku), bez ohledu na příčinu nebo na porušení jakékoli písemné či předpokládané záruky, se zde výslovně odmítá a není součástí této záruky.

#### Vaše práva

V některých státech a v rámci některých jurisdikcí nelze odmítnout zodpovědnost za následné či náhodné škody. Je tedy možné, že se vás výše uvedená omezení netýkají. V některých státech a v rámci některých jurisdikcí nelze časově omezit trvání předpokládané záruky. Je tedy možné, že se vás výše uvedená omezení netýkají.

Tato záruka vám poskytuje konkrétní práva. Je však možné, že máte i další práva, která se liší v závislosti na konkrétním státu či jurisdikci.

#### Mimo území USA a Kanady

Mimo území USA a Kanady mohou být tyto záruční podmínky odlišné. Pokud není kupujícímu společností Kodak předána konkrétní písemná záruka, neposkytuje se žádná záruka a neexistují žádné závazky nad rámec minimálních zákonných požadavků na záruku, a to ani v případě, kdyby k závadě, škodě či ztrátě došlo v důsledku zanedbání nebo jiného činu.

## Shoda s předpisy

#### Shoda s normami FCC a důležité informace

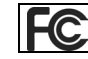

Digitální fotoaparát Kodak EasyShare C533/C503 Zoom

Toto zařízení bylo otestováno a shledáno odpovídajícím omezením pro digitální zařízení třídy B, podle části 15 předpisů FCC. Tato omezení jsou stanovena tak, aby zajistila přiměřenou ochranu před nebezpečným rušením při instalaci v obytných prostorách.

Toto zařízení generuje, využívá a může vyzařovat energii na rádiových frekvencích, a pokud nebude instalováno nebo použito v souladu s pokyny, může způsobit škodlivé rušení rádiové komunikace. Neexistuje však žádná záruka, že při konkrétní instalaci k takovému rušení nedojde.

Pokud toto zařízení způsobí škodlivé rušení příjmu rozhlasu nebo televize, což lze zjistit vypnutím a zapnutím zařízení, doporučujeme uživateli pokusit se o odstranění rušivých vlivů některým z následujících opatření: 1) přeorientovat nebo přemístit přijímací anténu, 2) zvýšit odstup mezi zařízením a přijímačem, 3) připojit zařízení k jiné zásuvce elektrické sítě, která je v jiném obvodu než přijímač, 4) poradit se s dodavatelem nebo zkušeným technikem pro rozhlasová či televizní zařízení a získat možné návrhy řešení.

Jakékoliv změny nebo modifikace, které nejsou výslovně schváleny stranou odpovědnou za shodu zařízení, mohou vést ke zrušení práva uživatele používat dané zařízení. Tam, kde byly k zařízení dodány odstíněné kabely rozhraní nebo byla jinak určena další zařízení nebo příslušenství nutné pro instalaci výrobku, musí být tyto použity s cílem dosáhnout shody s předpisy FCC.

#### C-Tick – Austrálie

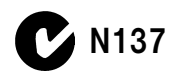

#### **Canadian DOC statement**

**DOC Class B Compliance**—This Class B digital apparatus complies with Canadian ICES-003.

**Observation des normes-Class B**—Cet appareil numérique de la classe B est conforme à la norme NMB-003 du Canada.

#### Označení elektrického a elektronického odpadu

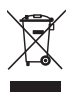

V zemích Evropské unie tento výrobek nevyhazujte jako netříděný komunální odpad. Informace o recyklačním programu získáte u místních orgánů nebo na webových stránkách www.kodak.com/go/recycle.

#### Korejská třída B ITE

```
이 기기는 가경용으로 건자파격합등록을 한 기기로서 주거지역에서는 물론
모든 지역에서 사용할 수 있습니다.
```

Český překlad: Vzhledem k tomu, že toto zařízení získalo registraci EMC pro použití v domácnosti, lze jej používat na libovolném místě včetně obytných ploch.

#### VCCI třída B ITE

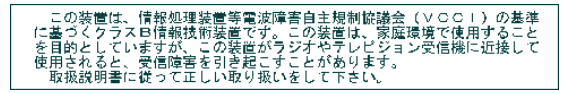

Český překlad: Tento výrobek třídy B je založen na standardu VCCI (Voluntary Control Council for Interference from Information Technology Equipment – Dobrovolné dozorčí rady pro rušení způsobené zařízením informačních technologii). Pokud bude zařízení použito v domácím prostředí v blízkosti rozhlasového nebo televizního přijímače, může způsobit rušení. Toto zařízení instalujte a používejte ve shodě s návodem k obsluze.

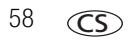

## Rejstřík

#### A

adresy URL, webové stránky Kodak, 44 aktualizace softwaru, firmwaru, 54 album nastavení, 24 označení snímků, 30 automaticky rámovací značky ostření, 7 automatický, 18 blesk, 8 autoportrét, 19

#### В

baterie bezpečnost, 52 očekávaná životnost, 53 prodloužení životnosti, 53 typy, 49, 53 vložení, 1 baterie CRV3 vložení, 1 bezpečnost, baterie, 52 blesk nastavení, 8

#### С

chybová hlášení, 42

#### Č

čas, nastavení, 2 čidlo orientace, 26

#### D

děti, 19 digitální zoom, použití, 17 displej fotoaparátu chybová hlášení, 42 prohlížení videozáznamů, 9 Displej LCD, ii dlouhá expozice, 23 dock konektor, ii s tiskárnou, 13 dock s tiskárnou, 13 dodatek, 47

#### E

expozice dlouhá, 23 kompenzace, 20 externí videozařízení prohlížení snímků, videozáznamů, 28

#### F

firmware, aktualizace, 54 formátování, 27 upozornění, 11 fotografování, 4 funkce memory plus, 24

#### Н

hledáček, i hodiny, nastavení, 2

www.kodak.com/go/support

**CS** 59

#### I

ikony fotografování, 6 prohlížení snímků, 10 ikony, ovladač režimů, 18 informace o snímcích, videozáznamech, 29 informace o předpisech, 57 informace o předpisech Třída B ITE, 58 instalace paměťová karta SD/MMC, 3 softwaru, 12 interní paměť kapacita paměti, 50 interval, prezentace, 28

#### Κ

kabel audio/video, 28 USB. 13 kabel USB, 13 kapacita paměti. 50 kompatibilita docku, 16 kompatibilita, dock, 16 kompenzace expozice, 22 kontrolka Připraveno, 40 kontrolka napájení, i kontrolka Připraveno, 40 kopírování snímků do počítače, 12 z karty do paměti, 30 z paměti na kartu, 30 Korejská třída B ITE, 58

#### L

likvidace, recyklace, 54, 58

#### М

miniatury, 9

#### Ν

nabídka nastavení. 24 nahrávání softwaru, 12 napájení fotoaparát. 2 nastavení album, 24 blesk. 8 čidlo orientace. 26 datum a čas. 2 dlouhá expozice, 23 fotografování, 21 kompenzace expozice, 22 nabídka nastavení. 24 návrat. 25 o přístroji, 27 oblast ostření, 23 označení datem. 26 paměťové médium. 24 režim barev. 23 režim fotografování, 18 samospoušť, 20 velikost snímku. 22 velikost videozáznamu, 24 vyvážení bílé, 22 výstup videa, 26

zobrazení data videa, 26 zvuky fotoaparátu, 25 živé zobrazení, 25 nastavení data, 2 nastavení fotografování, 21 nápověda, 38 fotoaparát, 38 webové odkazy, 44 návrat, 25 noční portrét, 19

#### 0

o přístroji, 27 o snímku, videozáznamu, 29 objektiv čištění objektivu, 54 oblíbené nastavení. 36 odebrání. 36 označení. 35 obnovení odstranění. 11 ochrana snímků, videozáznamů, 11 očekávaná životnost baterie, 53 odebrání oblíbených, 36 odeslání snímků, videozáznamů e-mailem, 34 odpadkový koš, odstranění, 5 odstranění během rychlého náhledu, 5 ochrana snímků, videozáznamů, 11 snímků, videozáznamů, 11 odstraňování poruch chvbová hlášení. 42 fotoaparát. 38

odstraňování problémů, 38 komunikace fotoaparátu s počítačem, 41 stav kontrolky Připraveno, 40 ohňostroj, 19 oprava, 44 optický zoom, 17 oříznutí snímků. 29 ostření oblast. 23 rámovací značky. 7 ovladač režimů, i. 18 označení oblíbené. 35 pro alba, 30 pro e-mail, 34 pro tisk, 33 označení datem. 26

#### Ρ

paměť kapacita paměťových médií, 50 plná, 24 vložení karty, 3 paměťová karta SD/MMC kapacity paměťových médií, 50 slot, ii tisk z, 15 vložení, 3 paměťové médium, 24 pásek na zápěstí, 1 péče o fotoaparát, 54 pláž, 19 počítače s operačním systémem Macintosh instalace softwaru, 12 počítače s operačním systémem Windows instalace softwaru, 12 pokyny, baterie, 53 pořizování videozáznamů, 4 poutko pro pásek na zápěstí, ii prezentace interval, 28 nepřetržitá smyčka, 28 problémy, 39 spuštění. 27 prohlížení snímku po fotografování, 5, 9 prohlížení snímků displej fotoaparátu, 9 při fotografování, 5 prohlížení snímků, videozáznamů prezentace, 27 prohlížení videozáznamů displej fotoaparátu, 9 protisvětlo, 19 předpisy C-Tick Austrálie, 57 přenos snímků, videozáznamů, 12 přepínání umístění paměťového média, 24 přihrádka na baterie, ji příslušenství, 13 baterie. 53 dock s tiskárnou. 13 paměťová karta SD/MMC. 3 zakoupení, 44

#### R

recyklace, likvidace, 54, 58 redukce červených očí, blesk, 8 režim barev. 23 režim nastavení, použití, 25 režimy automatický, 18 autoportrét, 19 děti. 19 noční portrét, 19 ohňostroi. 19 pláž. 19 protisvětlo, 19 SCN. 18 sníh. 19 text, 19 večírek. 19 rychlý náhled použití, 5

#### Ř

řešení problémů, 38

#### S

samospoušť se snímky, 20 samospoušť, prodleva závěrky, 20 scénické režimy, 19 SCN, 18 sdílení snímků, videozáznamů, 32 série snímků, použití, 21

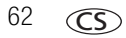

shoda s předpisy VCCI, 58 smyčka, prezentace, 28 sníh. 19 snímek zvětšit. 9 snímky fotografování, režimy, 18 kapacita paměťových médií, 50 kopírování, 30 ochrana. 11 odeslání označených e-mailem. 34 odstranění. 11 oříznutí, 29 označení. 30 prohlížení. 9 přenos, 12 tisk. 15 software aktualizace, 54 instalace, 12 software EasyShare instalace, 12 software Kodak EasyShare aktualizace, 54 spuštění prezentace, 27 stav kontrolka Připraveno na fotoaparátu, 40 stažení snímků, 12

#### Т

technické údaje, fotoaparát, 47 televizní přijímač, prezentace, 28 text, 19

#### tisk

objednávka online, 15 optimalizace tiskárny, 44 označené snímky, 15 s dockem s tiskárnou EasyShare, 13 technologie PictBridge, 14 z karty, 15 z počítače, 15 tisk online, objednávka, 15 tiskárna vybavená technologií PictBridge, 14 tlačítko blesk, tlačítko blesku, i blesk/stav. 8 Delete (Odstranit), ii, 5 Informace, ii LCD/Informace, ii Menu (Nabídka), ii OK. ii Review (Prohlížet), ii, 9 samospoušť, tlačítko samospouště, i série snímků, i. 21 Share (Sdílet), ii spoušť, i širokoúhlý objektiv, ii teleobiektiv, ii zoom. 17 tlačítko Delete (Odstranit), ii tlačítko Informace, ii tlačítko LCD/Informace, ii tlačítko Menu (Nabídka), ji tlačítko OK. ii tlačítko Review (Prohlížet), ii, 9

tlačítko série snímků, i tlačítko Share (Sdílet), ii tlačítko spouště, i tlačítko širokoúhlého objektivu, ii tlačítko teleobjektivu, ii Třída B ITE, 58

#### U

umístění paměťového média přepínání, 24 upozornění formátování, 11 USB, výstup A/V, ii uživatelská nastavení fotoaparátu, 25

#### Ú

údržba, fotoaparát, 54

#### ۷

večírek, 19 velikost snímku, 22 velikost videozáznamu, 24 video výstup, 26 videozáznam kapacity paměťových médií, 50 kopírování, 30 ochrana, 11 prohlížení, 9 zobrazení data, 26 videozáznamy odeslání označených e-mailem, 34 odstranění, 11 přenos, 12 více snímků, 9 vkládání baterie, 1 vložení baterie, 1 paměťová karta SD/MMC, 3 vrácení zpět, 11 využití všech funkcí fotoaparátu, 17 vyvážení bílé, 22 výstup A/V, 28

#### W

webové stránky Kodak, 44 WEEE, 58

#### Ζ

zapnutí a vypnutí fotoaparátu, 2 záruka, 54 závěrka problémy, 39 prodleva samospouště, 20 závit pro stativ, ii zdířka napájení (DC-in), i zobrazení prezentace, 27 zoom digitální, 17 optický, 17 zvětšení snímku, 9 zvuky, 25 zvuky fotoaparátu, 25

#### Ž

živé zobrazení, 25 životnost baterie, 53

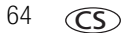